# **MESOLUBE<sup>®</sup>**

# VDC-Pump 400(utan) och 400(med Datalogger) Microprocessor, Styrenhet och Membranknappsats

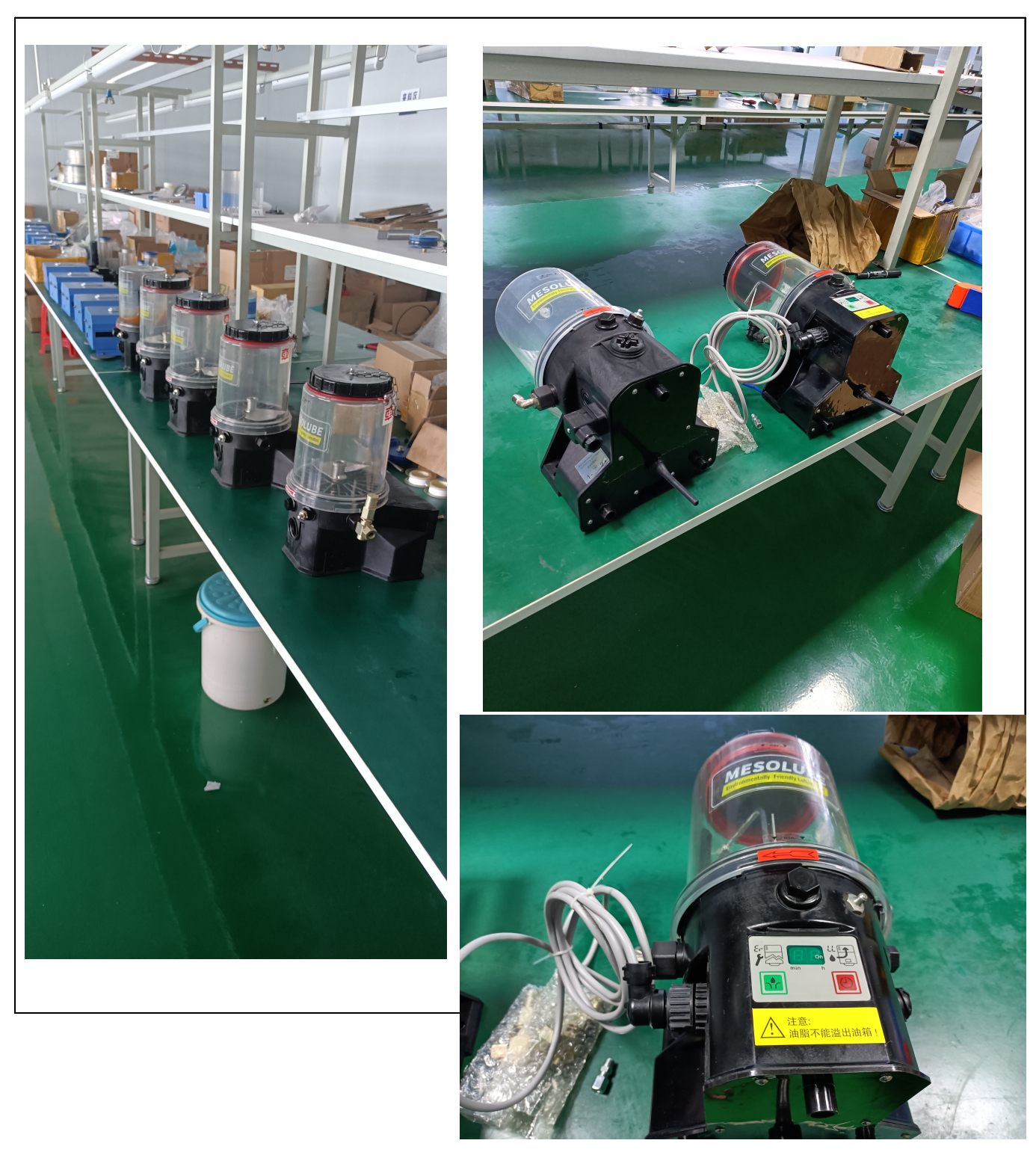

# Lämpliga

# applikationer för centralsmörjpump 400 QUICKDATA

| Industri - Maskiner - Kommersiella fordon -<br>Byggmaskiner - Jordbruksmaskiner | Pumptyp                          |                                                                                                    |
|---------------------------------------------------------------------------------|----------------------------------|----------------------------------------------------------------------------------------------------|
|                                                                                 | Pump:<br>Behållare:<br>Styrning: | QUICKDATA 400<br>2 L - 2XL*, 2XLFL*, 2XLBO*<br>4 L - 4XLBO*<br>8 L - 8XLBO*<br>* Fylls på från botten<br>4 L, 8 L med låsbart behållarlock (tillval)<br><b>Tomindikering för alla behållarstorlekar</b><br>Integrerad styrenhet med övervakning av<br>smörjfördelare och dataminne "QuickData". |

# Innehållsförteckning

#### Sida

| Lämpliga applikationer för centralsmörjpump<br>400 QUICKDATA | 2   |
|--------------------------------------------------------------|-----|
| Säkerhetsinstruktioner                                       | .4  |
| Pumptyper                                                    | . 5 |
| Identifieringskod - pumpmodeller                             | . 6 |
| Beskrivning av pump 400 QUICKDATA                            | 8   |
| Dataloggerns funktion                                        | . 8 |
| Funktionsbeskrivning av pump 400                             | 9   |
| Pumpelement med fast smörjmedelsmängd                        | . 9 |
| Sugfas                                                       | . 9 |
| Tryckfas                                                     | . 9 |
| Backventil                                                   | 10  |
| Pumpelementens placering                                     | 10  |
| Pumpelement med justerbar smörjmedelsmängd                   | 10  |
| Inställning av smörjmedelsmängd                              | 11  |
| Återjustering av max. smörjmedelsmängd                       | 11  |
| Justering av små smörjmedelsmängder                          | 11  |
| Säkerhetsventil                                              | 12  |
| Returanslutning                                              | 13  |
| Kretskort med datalogger                                     | 13  |
| Membrantangenter / Display                                   | 15  |

## Ytterligare information finns i följande manualer:

- Teknisk beskrivning av programvara "QuickData" pump 400 och QLS 331
- Teknisk beskrivning av progressiva smörjfördelare modell SSV och SSVM för fett och olja
- Monteringsinstruktioner
- Produktkatalog
- Reservdelskatalog för pump 103 och 203

| Sida |  |
|------|--|
|------|--|

| Tomindikering                           | 17 |
|-----------------------------------------|----|
| Styrningens justering och funktion      | 18 |
| Visningsläge                            | 18 |
| Driftläge                               | 19 |
| Programmeringsläge                      | 20 |
| Underhåll, reparation och funktionstest | 21 |
| Underhåll                               | 21 |
| Påfyllning av smörjmedel                | 21 |
| Reparation.                             | 21 |
| Funktionstest                           | 22 |
| Provkörning / Starta en extra smörjning | 22 |
| Kontrollera säkerhetsventilen           | 22 |
| Felsökning                              | 23 |
| Tekniska data                           | 24 |
| Åtdragningsmoment                       | 24 |
| Vikt                                    | 24 |
| Elektriskt kopplingsschema              | 25 |
| Dimensioner                             | 26 |
| Smörjmedel                              | 32 |

# Säkerhetsinstruktioner

#### Korrekt användning

 Pump 400 får endast användas för att pumpa smörjmedel i centralsmörjsystem. Den är gjord för att klara intermittent drift.

#### Allmäna säkerhetsinstruktioner

- · LINCOLN QUICKDATA centralsmörjsystem
- är en högteknologisk produkt;
- skall monteras fackmässigt för en säker funktion
- Felaktig användning kan resultera i lagerskador orsakade av för liten eller för stor tillförsel av smörjmedel.
- Otillåtna modifieringar eller ändringar i ett installerat system får inte göras. Innan ev. ändringar utförs i smörjsystemet, skall alltid leverantören konsulteras.

#### Regler för att förhindra olycksfall

 Förutom dessa säkerhetsinstruktioner skall alla nationella regler och lagar följas i det land där utrustningen används.

#### Drift, underhåll och reparationer

- Reparationer får endast utföras av auktoriserad och utbildad personal som känner till regler och instruktioner.
   LINCOLN - QUICKDATA - centralsmörjpump 400 får
- endast användas med säkerhetsventilen monterad.
- LINCOLN QUICKDATA centralsmörjpump 400 regelbundet fyllas på m**skali**lent smörjmedel.

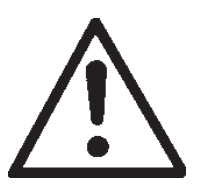

#### Varning:

Stäng alltid av strömmen innan behållarens lock öppnas för t.ex. påfyllning.

#### Varning:

När påfyllning sker med en pump med hög kapacitet får aldrig maxmarkeringen överskridas. Skador kan uppstå vid överfyllning!

- LINCOLN QUICKDATA centralsmörjsystem fungerar automatiskt. En regelbunden kontroll (ungefär varannan vecka) skall ändå göras för att säkerställa att smörjmedlet verkligen når fram till alla anslutna smörjpunkter.
- Trasiga kretskort skall packas på lämpligt sätt och returneras till leverantören av smörjsystemet.
- Använt eller förorenat smörjmedel skall hanteras och deponeras enligt gällande miljölagstiftning.

- Tillverkaren av centralsmörjsystemet godkänner inte garantianspråk vid skador orsakade av:
- otillräcklig smörjning och oregelbunden påfyllning av pumpens behållare,
- att redan använt eller förorenat smörjmedel har använts,
- att smörjfett som inte eller endast delvis är pumpbart i centralsmörjsystem har använts,
- otillåtna modifieringar av systemets komponenter,
- att ej originaldelar har använts vid reparationer.

#### Installation

- Eventuell säkerhetsutrustning som redan är monterad på fordonet, anordningen eller maskinen:
- får ej modifieras eller sättas ur funktion
- får endast demonteras tillfälligt vid installation av smörjsystemet,
- måste återmonteras omedelbart efter installationen.
- Håll QUICKDATA centralsmörjsystem borta från heta föremål. Observera arbetstemperaturen.
- Använd endast LINCOLN original reservdelar (se reservdelskatalog) eller delar godkända av LINCOLN.
- · Observera:
- de instruktioner som tillverkaren av fordonet eller maskinen har utfärdat gällande alla borrnings- och svetsningsarbeten som måste utföras,
- det specificerade minsta avståndet mellan borrhål och övre/undre kanten på ramen eller mellan två borrhål.

2.1A-30004-A02\_SE

# Pumptyper

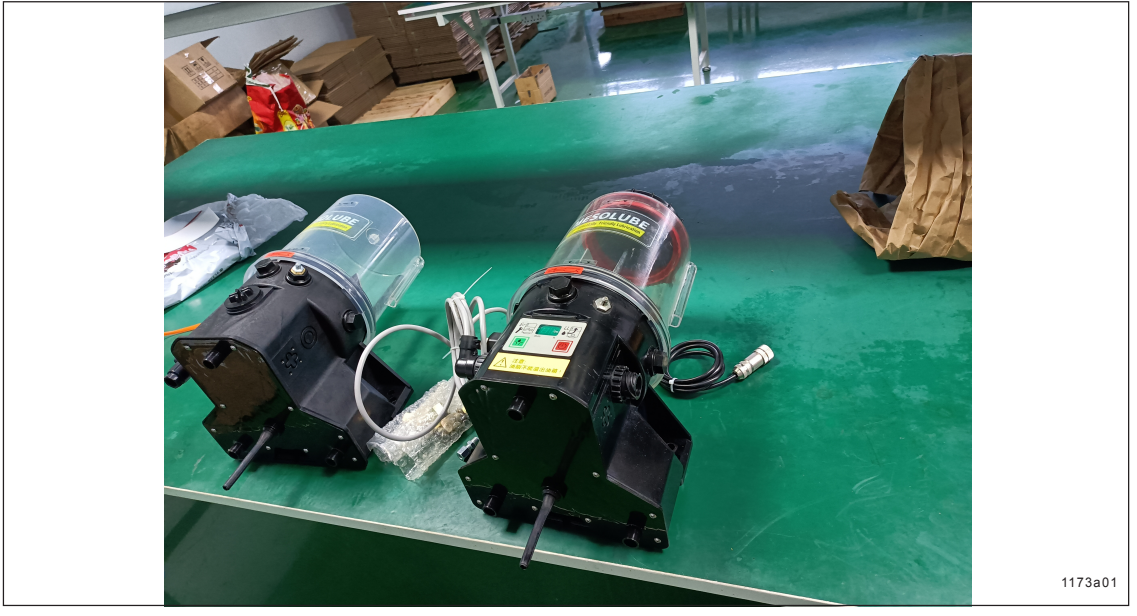

Fig. 1: - De olika varianterna av pump 400

- Pumpmodellerna skiljer sig åt endast i fråga om utförande och behållarstorlek.
- Behållarstorlekar:
  - 2 L genomskinlig plastbehållare
  - 4 L genomskinlig plastbehållare
  - 8 L genomskinlig plastbehållare

#### Elektrisk anslutning

- Pumpen kan förses med 10 m elkabel.
- All övrig data som t.ex.:
  - motorspänning
  - fjärrstyrning för start av extra smörjcykel
  - utförande och antal pumpelement
  - utförande och antal säkerhetsventiler
  - påfyllningssätt
  - eventuell returanslutning
  - tomindikering (standard)

kan utläsas från pumptypens identifieringskod\*.

#### Styrenhet modell 400

Integrerat kretskort med övervakning av smörjfördelare och datalogger "QuickData" kan användas med pump 400.

\* Se typbeteckning på pumpens typskylt, t.ex. P233 -2XLBO- 1 K6 - 24 - **2A5.10- MFD00**, se också identifieringskoden på sidan 6.

# Identifieringskod - Pumpmodeller

| Exempel på modellbeteckningar                                                                                                    | P400- 2<br>-P400- 4<br>-P400- 2<br>-P400- 8<br>- | X<br>X<br>X<br>X | <br>L BO -<br>L BO -<br>L BO - | 1 K6<br>1 K7<br>1 K6<br>1 K6 | 24-<br>24-<br>12-<br>24- | 2A 5.<br>2A 5.<br>2A 5.<br>2A 5.<br>2A 5. | 10 - MDF 00<br>10 - MDF 00<br>10 - MDF 00<br>10 - MDF 00 |
|----------------------------------------------------------------------------------------------------|--------------------------------------------------|------------------|--------------------------------|------------------------------|--------------------------|-------------------------------------------|----------------------------------------------------------|
| Basmodell för fett eller olja<br>med 1-3 utgångar, motor 12 V DC eller 24 V DC                                                                                                    |                                                  | TT               |                                |                              | T                        | $\top$                                    |                                                          |
| Behållarmodell<br>2 = 2 L genomskinlig plastbehållare<br>4 = 4 L genomskinlig plastbehållare<br>8 = 8 L genomskinlig plastbehållare                                                                                                    |                                                  |                  |                                |                              |                          |                                           |                                                          |
| X = behållare för fett                                                                                                    |                                                  |                  |                                |                              |                          |                                           |                                                          |
| L = tomindikering                                                                                                    |                                                  |                  |                                |                              |                          |                                           |                                                          |
| utan beteckning = standardbehållare (2 L)<br>BO = påfyllning uppifrån                                                                                                    |                                                  |                  |                                |                              |                          |                                           |                                                          |
| Pumpelement<br>1-3 = antal pumpelement i bruk                                                                                                    |                                                  |                  |                                |                              |                          |                                           |                                                          |
| K 5 = kolvdiameter 5 mm<br>K 6 = kolvdiameter 6 mm<br>K 7 = kolvdiameter 7 mm<br>KR = justerbart pumpelement                                                                                                    |                                                  |                  |                                |                              |                          |                                           |                                                          |
| Motorspänning<br>12 V DC eller 24V DC                                                                                                    |                                                  |                  |                                |                              |                          |                                           |                                                          |
| <ul> <li>Antal elektriska anslutningar (endast på pumphuset)</li> <li>2A = 1 anslutning på vänster sida för strömförsörjning, ex<br/>för extra smörjning och felindikering,</li> <li>+ andra anslutning (2 A - på höger sida) för detekter</li> </ul>                                                                                                    | ktern belyst tryckk<br>ering av kolv             | knapp            |                                |                              |                          |                                           |                                                          |
| <b>Typ av anslutning</b><br>5 = Europakontakt*                                                                                                    |                                                  |                  |                                |                              |                          |                                           |                                                          |
| Extern anslutning<br>00 = utan kontakt och kabel<br>10 = med kontakt och 10 m kabel                                                                                                    |                                                  |                  |                                |                              |                          |                                           |                                                          |
| Kretskort för styrning 12 V / 24 V<br>M DF 00 = med microprocessorstyrning / datalogger / mem                                                                                                    | ıbrantangenter                                   |                  |                                |                              |                          |                                           |                                                          |
| * Andra typer av anslutning kan beställas på begäran.                                                                                                    |                                                  |                  |                                |                              |                          |                                           |                                                          |
| Obs: Andra pumputföranden än standardmodellerna ovan ka<br>guppengup<br>Ingugup<br>Ingu | an tillverkas på be                              | gäran o          | ch beställas                   | s enligt ide                 | ntifieringsk             | oderna.                                   |                                                          |
| Sida 6 av 36                                                                                                    |                                                  |                  |                                |                              |                          |                                           |                                                          |

# Beskrivning av centralsmörjpump 400 QUICKDATA

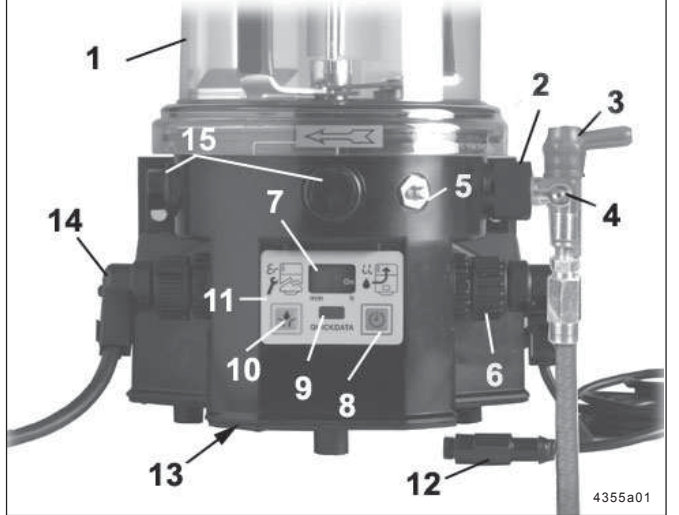

Fig. 2 - Pumpens komponenter

#### 1 - Behållare

- 2 Pumpelement
- 3- Säkerhetsventil
- 4 Påfyllningsnippel, nippel för manuell nödsmörjning (tillval)
- 5 Påfyllningsnippel, pump
- 6 Adapter för detektering av kolv
- 7 Display
- 8 Tryckknapp för indikering och inställning av paustid
- 9 -Avläsningsdisplay för datalogger
- 10 Tryckknapp för extra smörjning
- Membrantangenter 11 -
- 12 -Kolvdetektor
- 13 Kretskort för styrning, med datalogger
- 14 -Kontakt för strömförsörjning och extern belyst tryckknapp
- 15 Plugg som demonteras om extra pumpelement skall användas eller för returanslutning

- Centralsmörjpump 400 QUICKDATA
- är en kompakt flerledningspump bestående av följande \_ komponenter:

Pumphus med inbyggd motor Behållare med en roterande och en fast omrörare Datalogger (kretskort för styrning och läsbart dataminne) Pumpelement Säkerhetsventil Påfyllningsanordning Elektriska anslutningsdetaljer

- kan driva upp till 3 pumpelement som ger olika smörjmedelsmängd
- arbetar i smörjcykler (paus- och gångtid)
- är försedd med tomindikering för låg smörjmedelsnivå -
- \_ kan mata upp till 300 smörjpunkter beroende på slanglängd
- är avsedd för automatisk smörjning av alla anslutna smörjpunkter
- klarar att pumpa smörjfett upp till NLGI 2 vid temperaturer från -25°C till +70°C
- kan användas med lågtemperaturfetter ner till -40°C
- · Vid smörjning förser pumpen de anslutna smörjpunkterna med smörjmedel via ett huvudfördelarblock modell SSV ...- N och flera underfördelarblock modell SSV ...

## Styr- och övervakningssystem "QuickData"

## Kretskort för styrning MDF 00 med datalogger

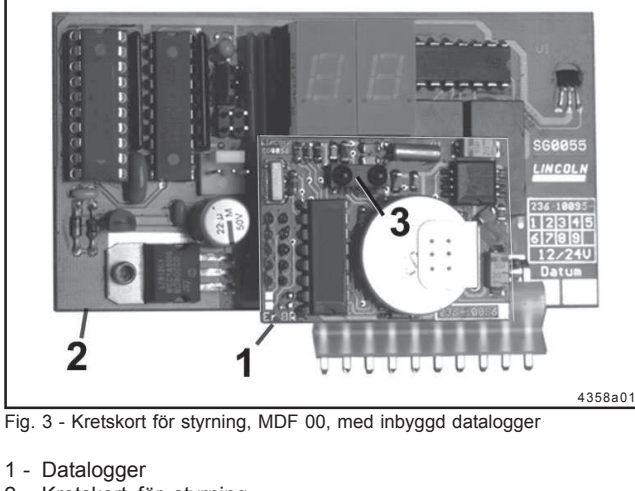

- ändringar förbehålles
  - 2 Kretskort för styrning

Rätt till

#### 3 - IR-interface

- · Styr- och övervakningssystemet består av: kretskort för styrning MDF00 med
- inbyggd datalogger och IR-interface -
- membrantangenter med display
- IR-interface RS 232 (COM) för laptop utan IR-interface -
- programvara "QuickData"
- övervakad smörjfördelare modell SSV ... N med inbyggd detektering av kolven, se fig. 20.
- · Styrningen är installerad i pumphuset bakom membrantangenterna, integrerat i kretskortet MDF 00 (2, fig. 3).
- · Dataloggern (1) är monterad på kretskortet.

#### Datalogger

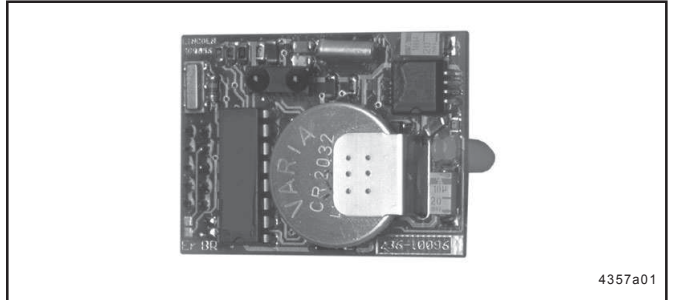

Fig. 3 - Dataloggermodul

- Pump 400 är försedd med ett läsbart dataminne (datalogger) "QuickData".
- Dataloggern registrerar information om systemets inställningar, händelser som t.ex. tomindikering, felfunktion, gångtider och smörjcykler.
- Med hjälp av Lincoln's programvara "QuickData" kan parametrarna ovan överföras till en laptop via IRinterfacet för senare analys, se bruksanvisningen "Programvara - QuickData".

# Kretskort MDF 00

**Dataloggerns funktion** 

- QUICKDATA övervakar centralsmörjsystemet på följande sätt:
- händelser som t.ex. felfunktion i systemet, fel i drifttiden, tomindikering, gångtid, återstående paustid visas i displayfönstret vid membrantengenterna och överförs till dataloggern.

#### Datalogger (dataminne)

- Felfunktion (start, stopp, varaktighet) i centralsmörjsystemet, fel i drifttiden, tomindikering (start, stopp, varaktighet), antal gånger som strömförsörjningen kopplats till och från, automatiskt startade smörjcykler, manuellt startade smörjcykler, driftdata och användardefinierad data kan avläsas och analyseras via laptop, se programvara "QuickData".
- Funktioner, processer, inställningar, fel eller felfunktioner hos pumpen och systemet indikeras vid membrantangenterna enligt följande, se även: Styrningens justering och funktion:

| Pump 400:                                                                                                    | Membrantangent:                                                                    | System:                                                                                                    | Membrantangent:      |
|----------------------------------------------------------------------------------------------------|------------------------------------------------------------------------------------|----------------------------------------------------------------------------------------------------|----------------------|
| Fel på strömförsörjningen<br>Strömförsörjningen PÅ<br>Fel på membrantangenterna<br>Gångtid håller på att räknas<br>Pumpelement pumpar ej<br>Behållaren är tom<br>Obs: Felindikeringen "LL" tänds när<br>magneten som sitter på den<br>roterande omröraren har passerat<br>givaren 6 gånger. Även om "LL" syns i<br>displayen kommer smörjcykeln att<br>utföras helt. Därefter kommer<br>styrningen inte att starta pumpen | Ingen indikering<br>Högersegment<br>upplyst<br>EP<br>Roterande segment<br>Er<br>LL | Blockering i smörjpunkt eller<br>fördelarblock<br>Läckage i huvudledningen<br>mellan pump och den<br>övervakade huvudfördelaren<br>Luftfickor i smörjfettet<br>Fel i en smörjcykel (beroende<br>på hur den övervakade<br>huvudfördelaren installerats) | Er<br>Er<br>Er<br>Er |
| Paustid<br>Återstående paustid                                                                                                    | PP<br>rP                                                                           |                                                                                                    |                      |

# Funktionsbeskrivning av pump 400

# Pumpelement med fast smörjmedelsmängd

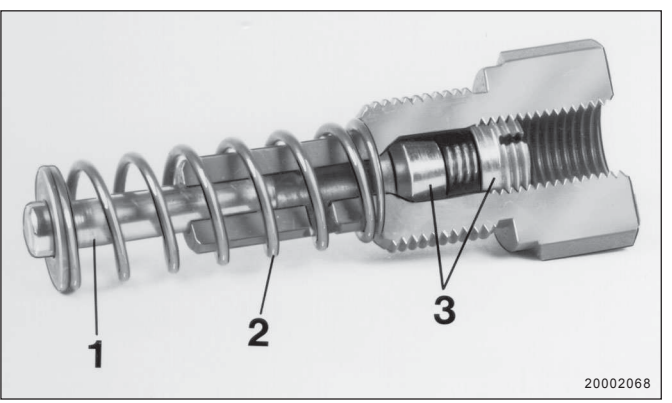

Fig. 6 - Pumpelement, snittritning

1 - Kolv 3 - Backventil 2 - Returfjäder

- Elmotorn driver excentern (pos 1), se fig. 7 och 8.
- Under gångtiden:
- suger kolven (pos 2) in smörjmedel från behållaren, se fig. 7.
- trycker kolven (pos 2) ut smörjmedel till de anslutna smörjpunkterna via fördelarblocket, se fig. 8.

## Sugfas

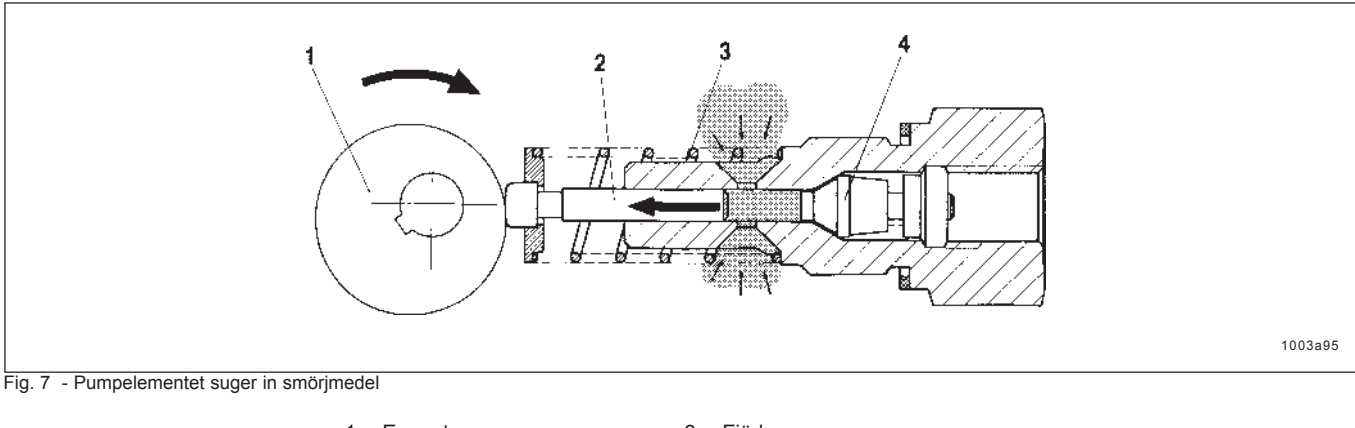

1 - Excenter 2 - Kolv 3 - Fjäder 4 - Backventil

## Tryckfas

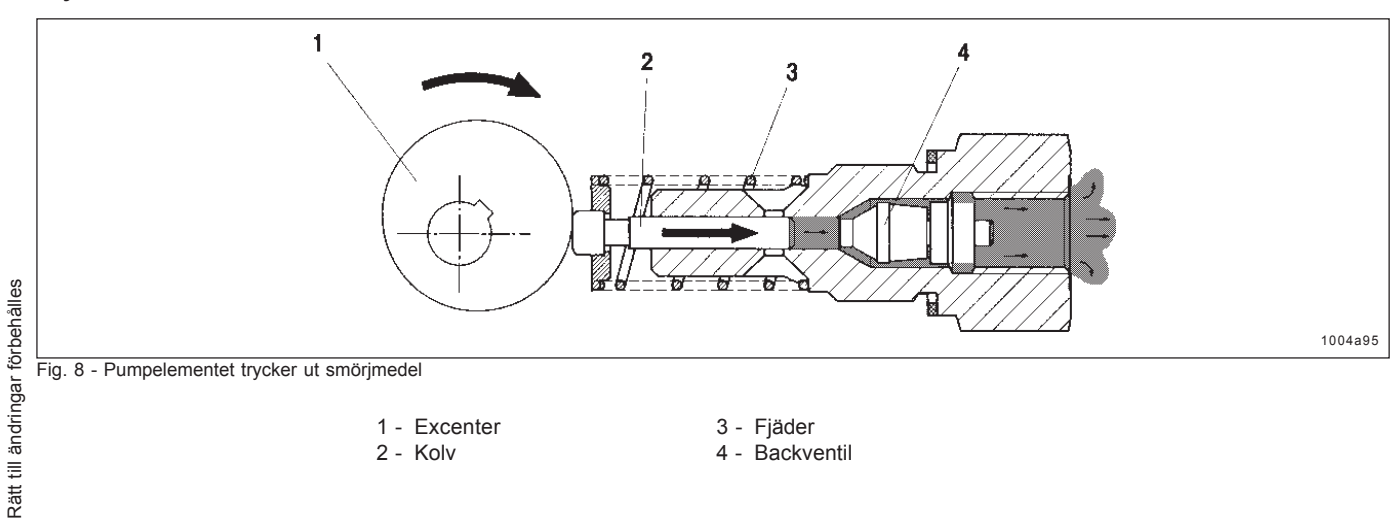

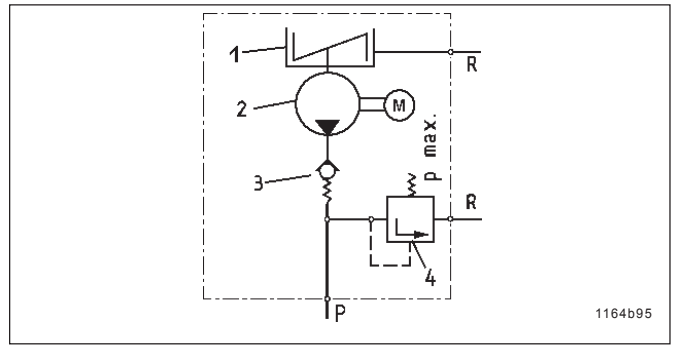

Fig. 9 - Pumpens hydrauliska schema

# 1163a95

Fig. 10 - Pumpelementens placering

#### **Backventil**

- · Backventilen:
- säkerställer att pumpelementet fungerar felfritt
- förhindrar att smörjmedlet kan gå baklänges in i pump-\_ huset eller behållaren
  - 1 Behållare med roterande omrörare
  - 2 Pump
  - 3 Backventil, fjäderbelastad
  - 4 Säkerhetsventil
  - R Returledning p - Tryckledning

#### Pumpelementens placering

- · Om flera pumpelement skall installeras, placeras de på samma sätt som visas i fig. 10.
- · Om endast ett pumpelement skall installeras, kan det placeras i valfri position.
- Om två pumpelement skall installeras, skall de placeras i position 3 respektive i position 1.

# Pumpelement med justerbar smörjmedelsmängd

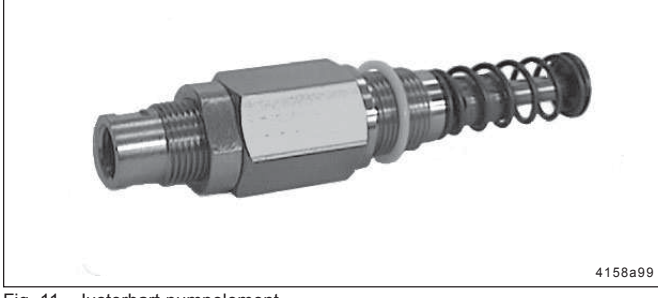

Fig. 11 - Justerbart pumpelement

- · Funktionssättet (sug- och tryckfas) är samma som för pumpelement med fast smörjmedelsmängd. · Smörjmedelsmängden är justerbar från 0,04 till
- 0,18 cm<sup>3</sup>/slag eller från 0,7 till 3 cm<sup>3</sup>/min.
- · Pumpelementen är fabriksinställda på maximal smörjmedelsmängd och kontrollmåttet "S" skall då vara 29 ±0,1 mm (se fig. 12).

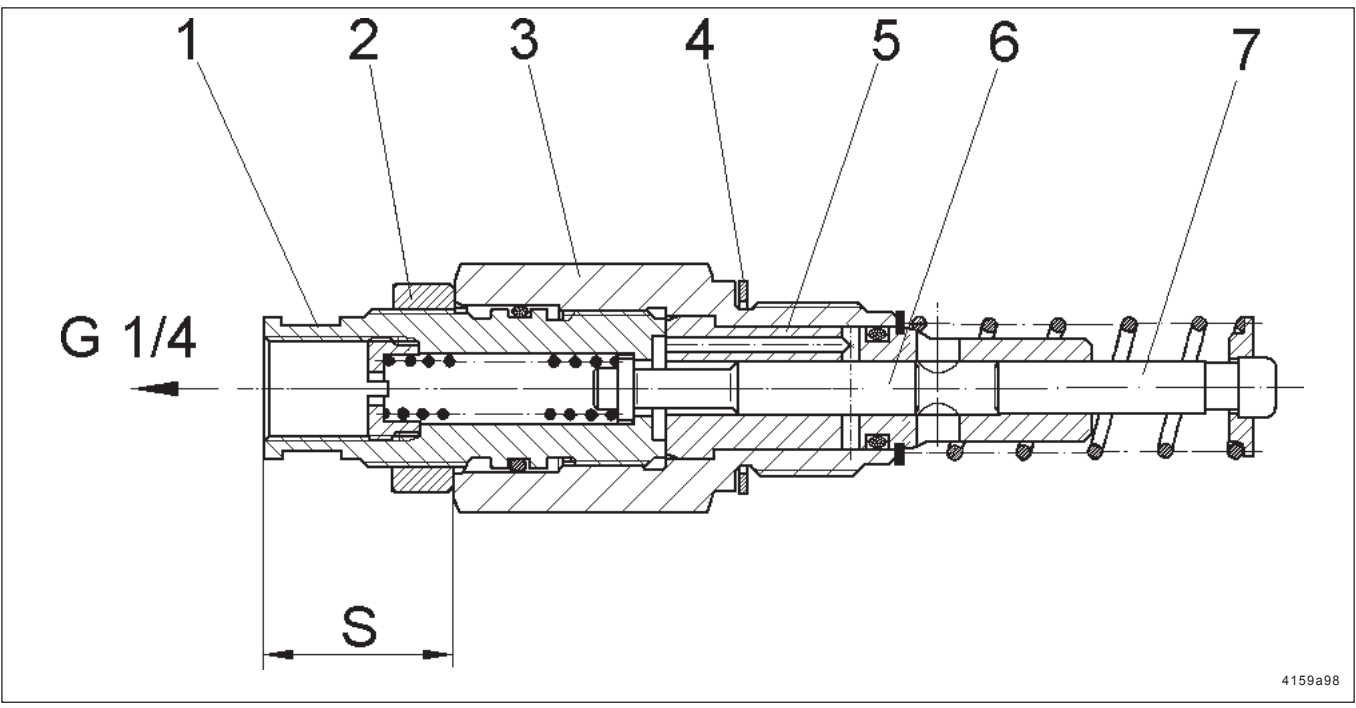

Fig. 12 - Snittritning: Justerbart pumpelement

- 1 Justerskruv SW 16
- 2 Kontramutter SW 24

3 - Pumpelementets kropp

4 - Tätning 5 - Pumpcylinder

# Inställning av smörjmedelsmängd

- \* Skruva loss kopplingsmuttern som håller fast säkerhetsventilen.
- \* Lossa kontramuttern (pos 2, fig. 12) medan pumpelementets kropp (pos 3) hålls i rätt läge med en fast nyckel, storlek 25 mm.

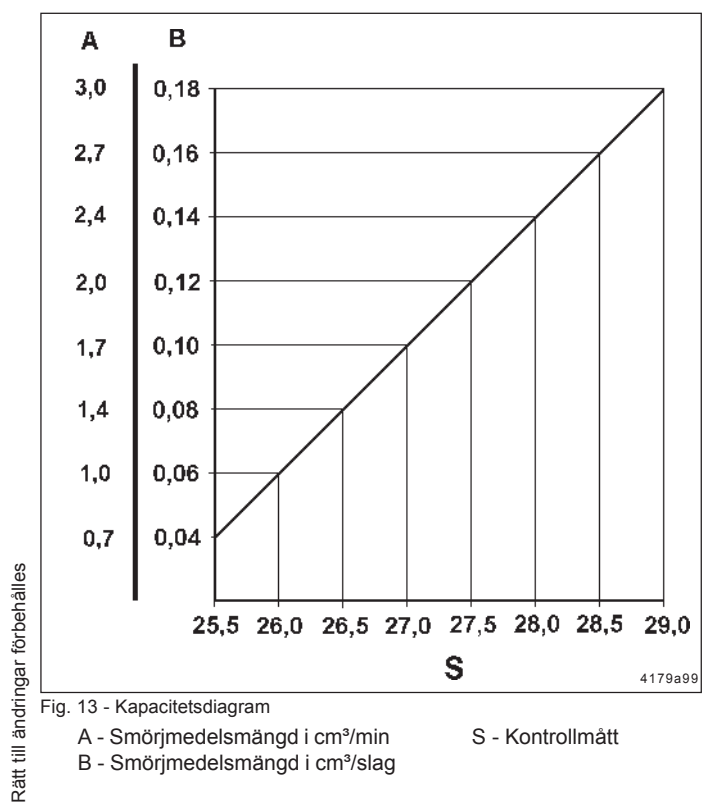

- 6 Styrkolv
  - 7 Tryckkolv S - Kontrollmått
- \* Skruva justerskruven (pos 1) med en fast nyckel storlek 16 mm, se kapacitetsdiagram (fig. 13)
- \* Kontrollmåttet (fig. 12) för önskad smörjmedelsmängd kan bestämmass med hjälp av kapacitetsdiagrammet som visas i fig. 13.

#### Återjustering av maximal smörjmedelsmängd:

Obs: För att vara säker på att den inställda smörjmedelsmängden blir så exakt som möjligt, skall det aktuella kontrollmåttet "S" för maximal smörjmedelsmängd kontrolleras på följande sätt. Den uppmätta differansen från det nominella värdet 29 mm skall alltid räknas med vid alla inställningar (t.ex. ±0,1).

- \* Skruva loss justerskruven (pos 1, fig.12) från pumpelementets kropp (pos 3) tills "S" är ca 30 mm.
- \* Dra åt kontramuttern (pos 2) tills det tar stopp mot justerskruvens krage.
- \* Skruva justerskruven (pos 1) med kontramuttern (pos 2) in i pumpelementets kropp (pos 3) tills det tar stopp.

#### Justering av små smörjmedelsmängder:

- \* Innan pumpelementet kan justeras till en liten smörjmedelsmängd, måste "S" för max. smörjmedelsmängd kontrolleras och differansen från det nominella värdet 29 mm skall räknas med i den valda inställningen mellan 25,5...28,5 mm.
- \* Måttet "S" måste justeras in på önskat värde enligt kapacitetsdiagrammet (se fig. 13).

Obs: Vid max kapacitet skall kontrollmåttet "S" vara 29 ±0,1 mm.

# Säkerhetsventil

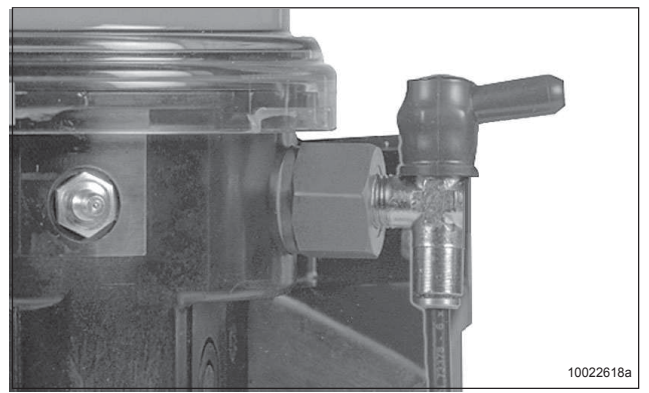

Fig. 14 - Säkerhetsventil

#### Säkerhetsventil utan returledning

**Viktigt!** Varje pumpelement måste skyddas av en säkerhetsventil.

- Säkerhetsventilen:
- begränsar trycket som byggs upp i systemet
- öppnar när respektive maxtryck nås.
- måste dimensioneras efter smörjsystemets krav (se andra öppningstryck: 200, 270 och 350 bar).
- Om smörjmedel läcker vid säkerhetsventilen är det en indikation på ett för högt systemtryck som kan bero på stopp i en smörjpunkt.

Obs: Det kan gå lång tid från att något fel (blockering) uppstår tills felindikeringen visas (läckage av smörjmedel, blinkande display med "Er" vid membrantangenterna.

Hur lång denna fördröjning är beror på slangtyp, slanglängder, typ av smörjmedel, omgivningstemperatur, gångtid och flera andra faktorer.

• Även om eventuella fel indikeras av systemet, skall man ändå se över det och kontrollera funktionen med regelbundna intervaller.

#### Säkerhetsventil med returledning (tillval)

• Om systemet är blockerat läcker smörjfett från säkerhetsventilen. Detta fett trycks tillbaka in i behållaren.

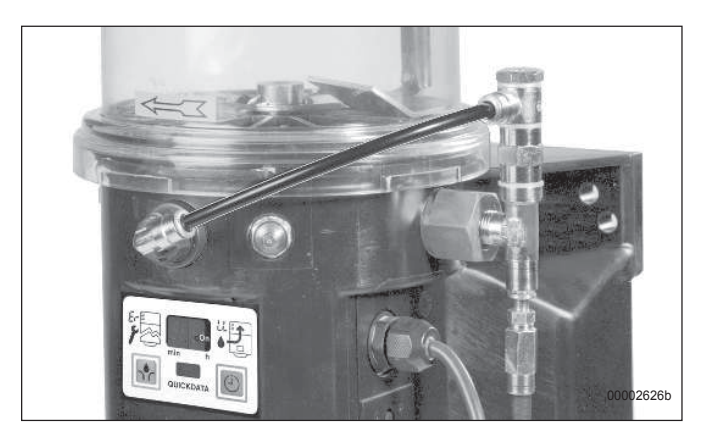

Fig. 15 - Säkerhetsventil med returledning

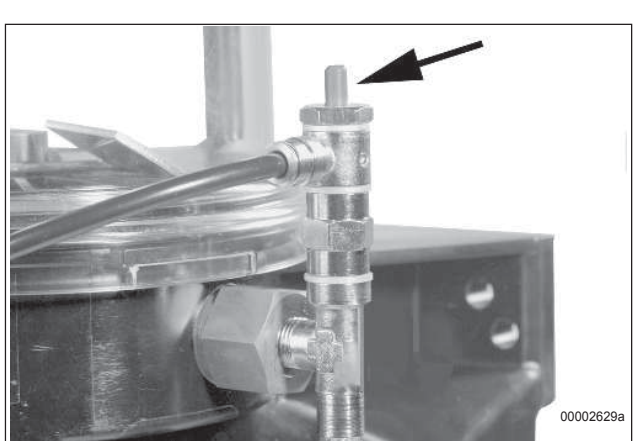

Fig. 16 - Felindikering vid blockering i systemet

• Om systemet är blockerat trycker fettet upp det röda stiftet vid säkerhetsventilen som en indikering på att någonting är fel.

# Returanslutning

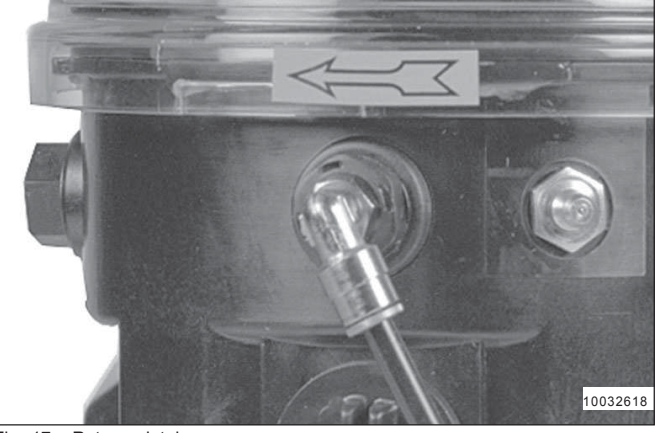

Fig. 17 - Returanslutning

## Kretskort med dataminne

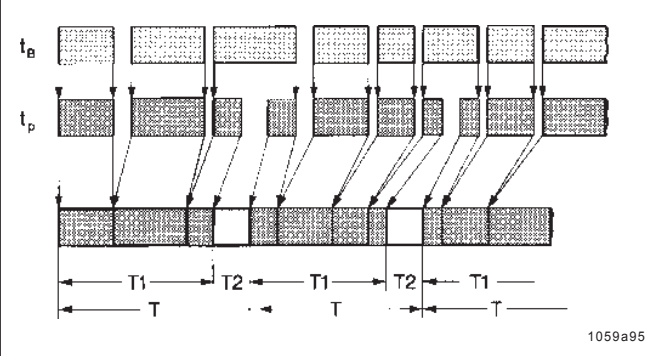

Fig. 18 - Tidsflödesdiagram

- tB Drifttid
- tP Individuell paustid

T1 - Lagrad paustid T2 - Gångtid

T - Smörjcykel

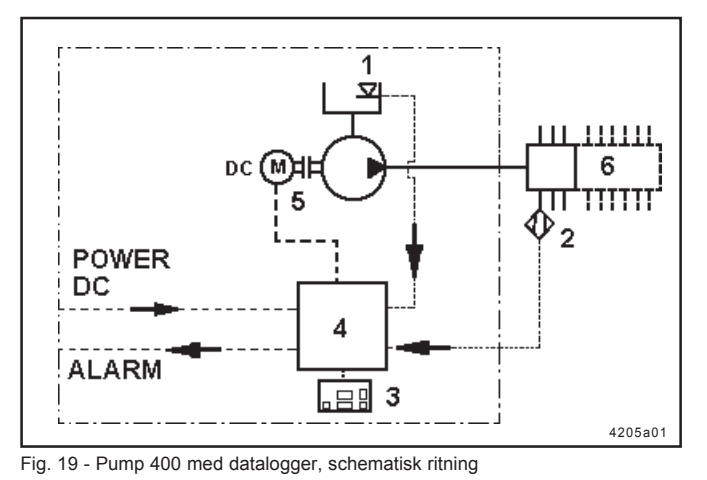

1 - Tomindikering

3 - Membrantangenter

2 - Kolvdetektor

- 4 Kretskort med datalogger
- 5 Pump
- 6 Smörjfördelare SSV..N

 Smörjmedel som inte kan fördelas av smörjfördelarna måste gå i retur till pumpen via returanslutningen (se fig. 15).

- Kretskortet styr automatiskt pumpens paus- och gångtid med ledning av fordonets eller maskinens drifttid tB (se fig. 18).
- Paus- och gångtiden börjar räknas när fordonet eller maskinen startas, t.ex. när tändningen slås på och pumpen får ström.
- En smörjcykel består av både paus- och gångtid. När paustiden har gått ut börjar gångtiden att räknas. Denna smörjcykel upprepas gång på gång efter att maskinen eller fordonet har tagits i drift (se fig. 18).
- Medan gångtiden räknas förser pumpelementen smörjpunkterna med smörjmedel via de progressiva fördelarblocken.

## Paustid

- Paustiden
- avgör hur ofta smörcyklerna startar under ett arbetspass;
- startas och stoppas via maskinens huvudström eller fordonets tändningslås
- är justerbar
- När maskinens eller fordonets tändning slås av, lagras och adderas paustiden som har hunnit förflyta i ett elektroniskt dataminne (EEPROM) tills den tid som har ställts in via membrantangenterna har uppnåtts.
- När maskinens eller fordonets tändning slås på igen, fortsätter kretskortet att räkna från den punkt där det blev avbrutet (strömmen slogs av).
- Om inställningarna ändras under paustiden, tar kretskortet automatiskt emot de nya inställningarna när programmeringen slutförs (se Programmeringsläge).
- Paustiden kan variera från applikation till applikation. Den måste justeras i enlighet med respektive smörjcykel (se Programmeringsläge).
- Standardinställning: 6 timmar.

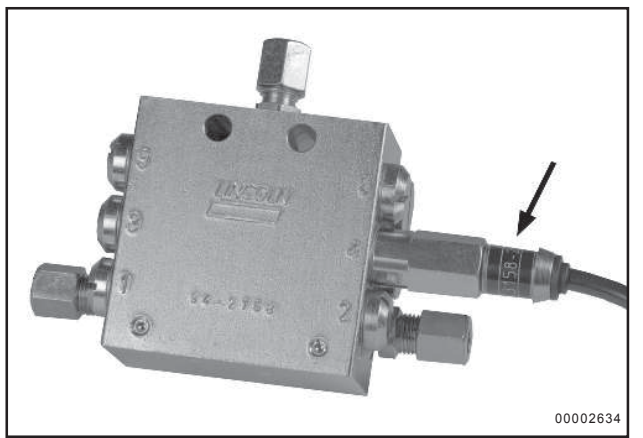

Fig. 20 - Kolvdetektor

#### Gångtid

- En kolvdetektor (sensor) sitter monterad på en smörjfördelare i stället för kolvens stoppskruv. Den känner av kolvens rörelser och stoppar pumpens gångtid när alla kolvarna i smörjfördelaren har fördelat sin smörjmedelsmängd en gång.
- Gångtiden beror på hur stor mängd smörjmedel systemet kräver och på var kolvdetektorn sitter monterad (antingen på huvudfördelaren eller på någon av de underliggande smörjfördelarna).
- När pumpen går och gångtiden räknas indikeras det med ett roterande upplyst segment i displayen vid membrantangenterna (se Membrantangenter / Display).
- Om gångtiden avbryts innan den är klar, t.ex. genom att tändningen eller huvudströmmen slås av, fortsätter tiden att räknas från där den avbröts när tändningen eller huvudströmmen slås på igen.
- När tändningen eller huvudströmmen slås av, kommer den paustid som redan har hunnit passera att lagras och adderas i det elektroniska dataminnet (EEPROM) tills kolvdetektorn stoppar gångtiden.
- Gångtid = en cykel i den fördelare där kolvdetektorn är monterad.

#### Övervakningstid

Obs: Endast en smörjcykel kan övervakas.

• En fast övervakningstid på maximalt 30 minuter löper parallellt med gångtiden.

Obs: Normalt avslutas övervakningstiden samtidigt som gångtiden.

- Om ingen stoppsignal går från kolvdetektorn (se fig. 20) till kretskortet inom 30 minuter genereras ett felmeddelande (se Membrantangenter / Display).
- En extern **signallampa** blinkar **kontinuerligt** om ett fel uppstår.

#### Fjärrstart av extra smörjning

\* Tryck på tryckknappen i minst 2 sekunder.

# Membranknappsats

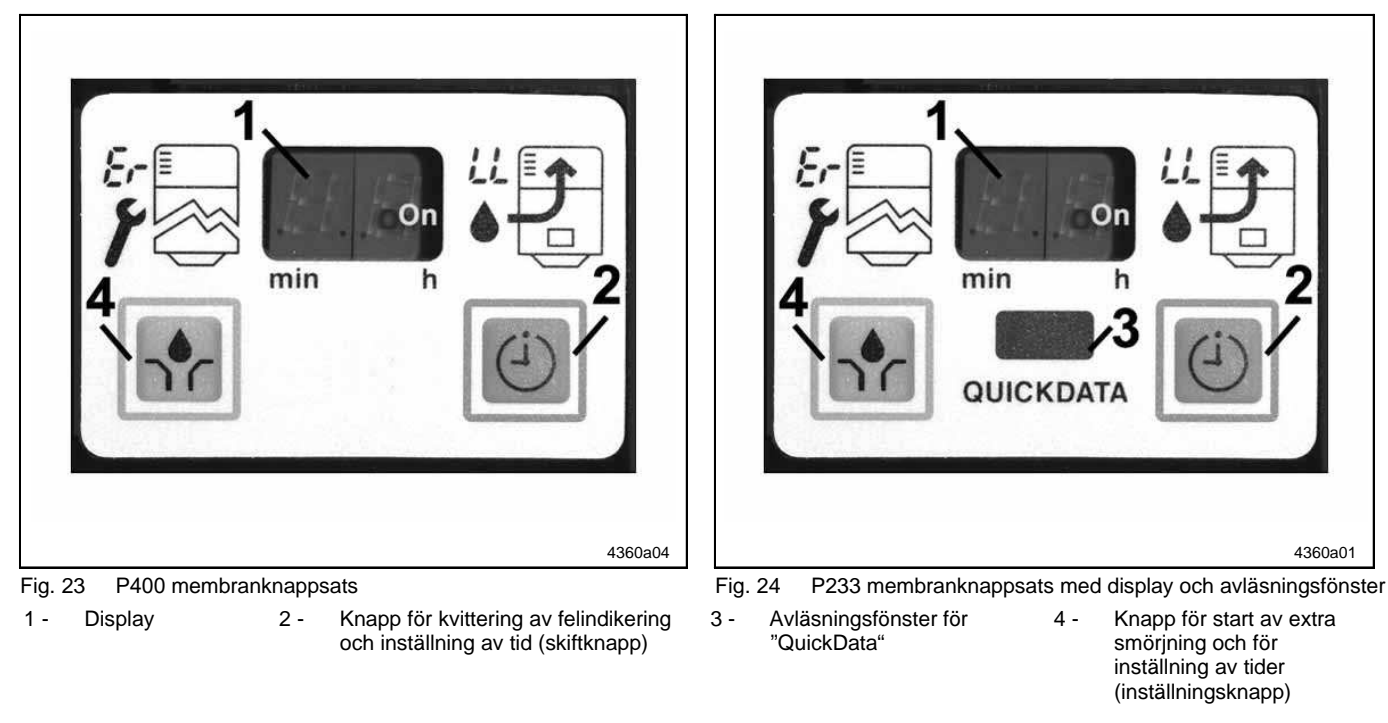

# Membranknappsatsens display

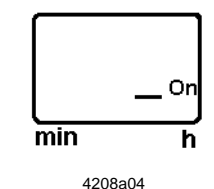

Fig. 25 Grönt segment, paustid, strömmen påslagen

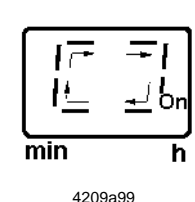

Fig. 26 Grönt roterande segment, gångtid

## Lågnivåindikering

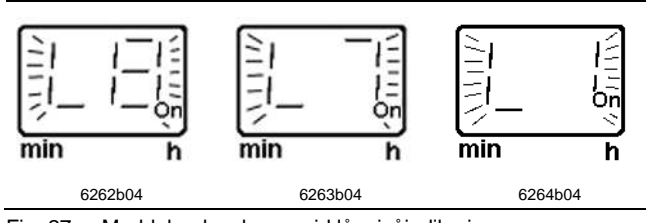

Fig. 27 Meddelandesekvens vid lågnivåindikering

- När strömmen slås på (On), börjar segmentet längst ner till höger i displayfönstret att blinka (paustid räknas).
- Om strömmen slås av under paustiden, kommer tiden att fortsätta räknas från den där avbröts när strömmen slås på igen.
- När pumpen går och gångtiden räknas syns ett roterande segment i displayfönstret vid membranknappsatsen.
- Om strömmen slås av under gångtiden, kommer tiden att fortsätta räknas från den där avbröts när strömmen slås på igen.
  - I displayläge, indikeras en låg nivå med att displayen blinkar och räknar ner, \* L8 \*, \* L7 \*, \* L6 \*, ... \* L1 \*.
  - Till slut blinkar \* **LL** \* i displayen som en indikering på att meddelandet inte har kvitterats (se fig. 28, sidan 3).

# Membranknappsatsens display, fortsättning

## Övervakningstid / Felfunktion

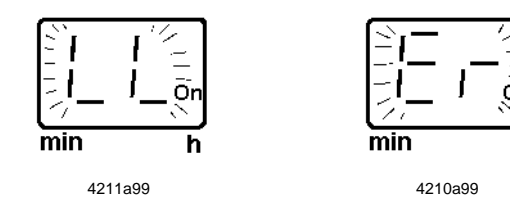

Visning av en lågnivåindikering eller felfunktion Fig. 28

## Membranknappsatsens driftknappar

Membranknappsatsens driftknappar i displayläge

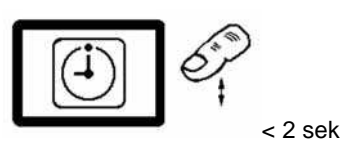

4214a99 Fig. 29 Kvittering av ett blinkande felmeddelande eller lågnivåindikering

#### Membranknappsatsens driftknappar i driftläge

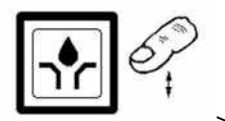

> 2 sek

Fia. 30 Driftknapp för att starta en extra smörjning

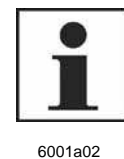

## **OBSERVERA**

Start av en extra smörjning (se fig. 38, sidan 6).

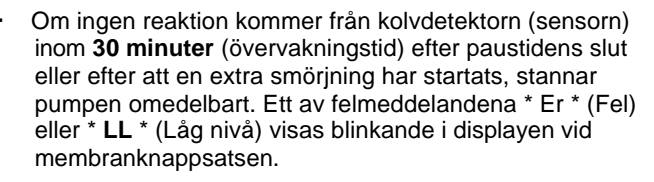

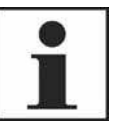

6001a02

#### VIKTIGT

Om en fellfunktion \* Er \* eller en lågnivåindikering \* LL \* föreligger kommer pumpen inte att starta automatiskt igen.

Kvittering av lågnivåindikering / felfunktion

- Genom ett tryck på knappen (fig. 26, < 2 sek slutar \* Er \* att blinka och lyser med fast sken.
- Felmeddelande som kvitterats, men inte åtgärdats kommer att börja blinka igen efter att strömmen stängts av och satts på igen.

#### Extra smörjning

- 0 En extra smörjning startas med knappen (se fig. 30). Håll knappen nertryckt i 2 sekunder.
- Den kan startas när som helst, förutsatt att strömmen ≏ är påslagen.
- Om ett felmeddelande (felfunktion) föreligger, kommer det att försvinna så fort systemet fungerar normalt igen.

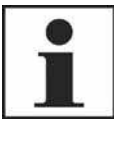

# **OBSERVERA**

Om en felfunktion föreligger (blinkande \* ER \*), kan den kvitteras innan en extra smörjning aktiveras med knapptryckning (se fig. 29). Men, det är inte absolut nödvändigt.

6001a02

Visning av information om inställd paustid och återstående paustid

Tryck på knappen > 2 sekunder.

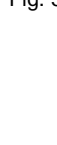

till ändringar förbehålles

Rätt

- Fig. 31 återstående paustid

4214a99

> 2 sek

Information om inställd paustid och

## Membranknappsatsens driftknappar

Membranknappsatsens driftknappar i programmeringsläge

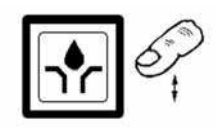

4222a99

Fig. 32 Inställningar i programmeringsläge

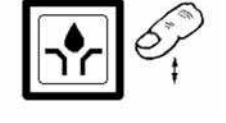

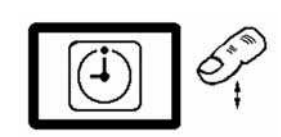

4214a99

4222a99

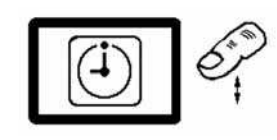

4214a99 Fig. 33 Växla till de olika programmeringsnivåerna

# Övervakningsrelä

## Nollställning av paustiden

- Inställning av paustiden med
  - enknappsaktivering för en timma / minut
  - permanent aktivering för snabbkörning
- Inställning av övervakningsrelä Inställning av smörjfördelarens cycler:
- Övervakningsreläet signalerar en felfunktion över en extern lampa via anslutningen "**X2**" som är tillval (se kopplingsschema). Vid standardnställningen "norrmalt öppen kontakt (NO) indikeras felfunktionen med en fast lysande lampa.

Vid standardnställningen "norrmalt stängd kontakt (NC) indikeras felfunktionen med att lampan är släckt.

- S För VDC version ...... 1 till 5 cykler
- Avslutning av programmeringsläge
- Avsluta programmeringsläget.

#### 1. Växla till de olika programmeringsnivåerna

**C** Tryck på knappen för att ändra programmeringsläge.

| Inställningar: | timmar                      | P1 |
|----------------|-----------------------------|----|
|                | minuter                     | P2 |
|                | smörjfördelarens cykler     | P3 |
|                | utgång potentialfri kontakt | P4 |
|                |                             |    |

Avsluta programmeringen

- Övervakningsreläet indikerar en felfunktion (endast i kombination med den extra anslutningen "X2" (se elektriskt kopplingsschema på sidan 39 i huvudmanualen).
- · I det första fallet drar reläet (normallt öppen kontakt (NO).
- I det andra fallet bryter reläet (normalt stängd kontakt (NC), kabelbrottsindikering).
  - Signalen finns tillgänglig via en potentialfri kontakt.
- När felindikeringen kvitterats, bryter reläet. Den blinkande displayen växlar till fast visning.

# Aväsning av dataminnet "QuickData" (endast P 400)

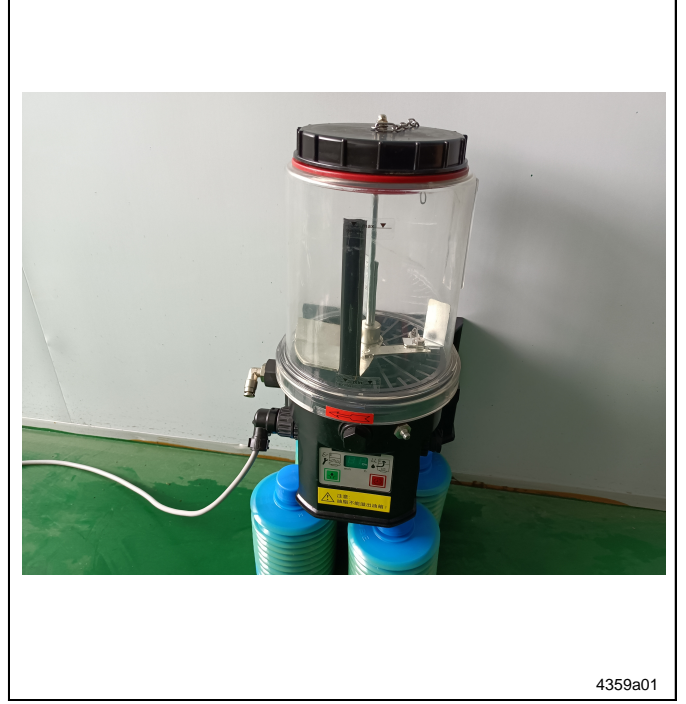

- Läs av dataminnet via en lämplig laptop med integrerat eller (om det ej finns) externt IR-interface (se Bruksanvisningen "Programvara - QuickData".
- För att kunna läsa från avläsningsfönstret, placeras datorns IR-interface på max 1 meters avstånd framför fönstret. Data kan nu läsas av.

#### Hårdvarukrav

Operativsystem: ... MS Windows 95, 98, ME, NT, 2000

- Dator: .....IBM AT eller likvärdig,
- 486 DX eller snabbare,
- 16 MB RAM hårddisk med minst 1 MB fritt minne
- en ledig seriell anslutning (COM-Port, ......9-pols)
- mus
- CD-ROM enhet

#### Externt IR-interface

- Art. nr. 236-10127-1
- Protokoll : IrDA 1.2 19200/8/N Baud
- Plugg-in för COM-Port (RS 232, 9-pols SubD-plugg
- Räckvidd ca 1 meter

Fig. 34 Avläsning av dataminnet Tomindikering för smörjfett

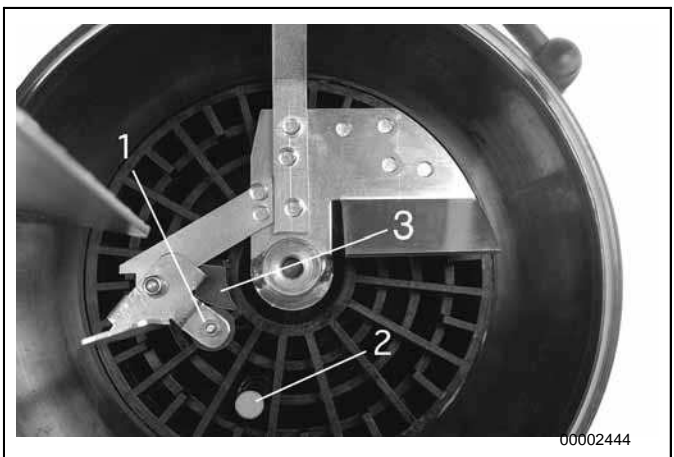

Fig. 35 Tomindikeringens rörliga delar

- Styrplatta med rund elektromagnet (vid den roterande omröraren)
- 2 Elektromagnetisk brytare3 Styrkam

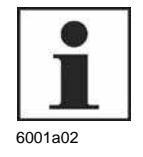

#### OBSERVERA

De ovan nämnda rörliga delarna behöver inte användas med flytande smörjmedel. Använd i stället en flytande magnetbrytare; se tomindikering för olja i huvudmanualen.

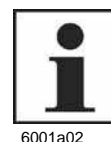

## OBSERVERA

Den blinkande indikeringen startar bara efter att magneten har aktiverat den elektromagnetiska brytaren 6 gånger.

## När behållaren är fylld

- Den roterande omröraren snurrar medurs när pumpen går.
- Genom rörelsen som den roterande omröraren gör i smörjmedlet pressas styrplattan med elektromagneten, (pos 1<sup>1</sup>), bakåt. Elektromagneten rör sig mot den roterande omrörarens rotationscentrum. Den elektromagnetiska brytaren (pos 2) kan inte aktiveras.

Styrkammen (pos 3<sup>1</sup>) styr automatiskt magneten med styrplattan utåt mot behållarens vägg. När smörjmedlet har lossnat från styrkammen flyter det mot styrplattan, så att magneten rör sig mot den roterande omrörarens rotationscentrum.

<sup>1)</sup> Alla positionsnummer refererar till fig. 35.

| Fabriksinställningar                                                                                                    |                    |                                                                                                    |       |
|----------------------------------------------------------------------------------------------------|--------------------|----------------------------------------------------------------------------------------------------|-------|
| Programmeringssteg                                                                                                    | Fabriksinställning | Beskrivning                                                                                                    | Sidan |
| I         I         I           I         On         4215a99                                                                                                    | 6 tim              | 6 timmar Paustid                                                                                               | 9     |
| I         I         I | 0 min              | 0 minuter Paustid                                                                                              | 9     |
| I         I         I         I           I                                                                                                    | 1 cykel            | Smörjcykler:<br>1 cykel (smörjfördelarens cykel)                                                               | 10    |
| I     I     I       I     On       min     h       6252b04                                                                                                    | NO                 | Signalutgång på reläet:<br>NO (normalt öppen)<br>Indikering under felfunktion eller<br>under lågnivåindikering | 10    |

# Inställning och Drift

## Driftknappar

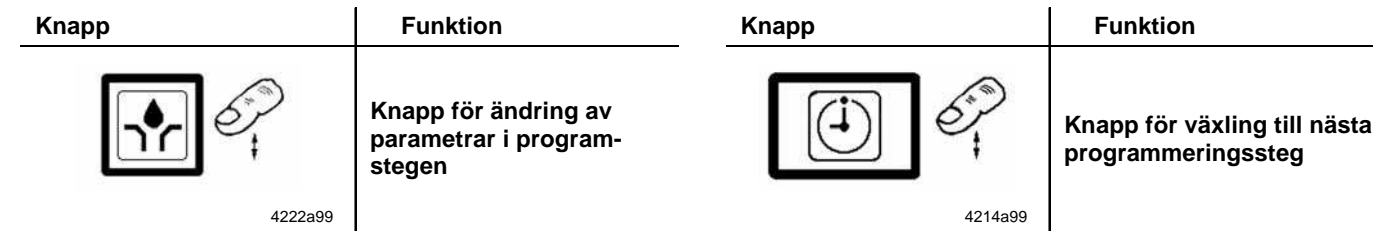

## Extern start av en extra smörjning

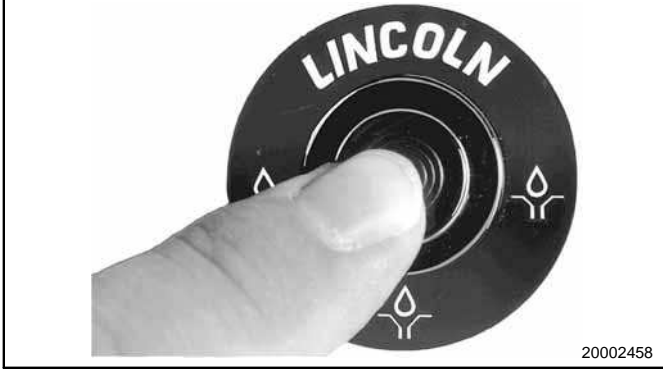

Fig. 38 Knapp för start av en extra smörjning

Håll knappen nertryckt > 2 sekunder.

Displayläge

# Inställning och Drift, fortsättning

Tre olika driflägen och inställningar kan väljas från knappsatsen.

- Displayläge
- · Programmeringsläge (sidan 9)
- Driftläge (sidan 12)

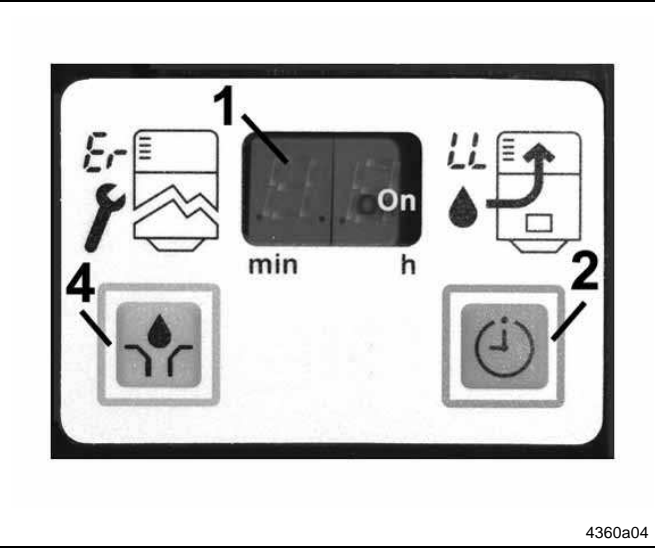

Fig. 39 P400 Membranknappsats

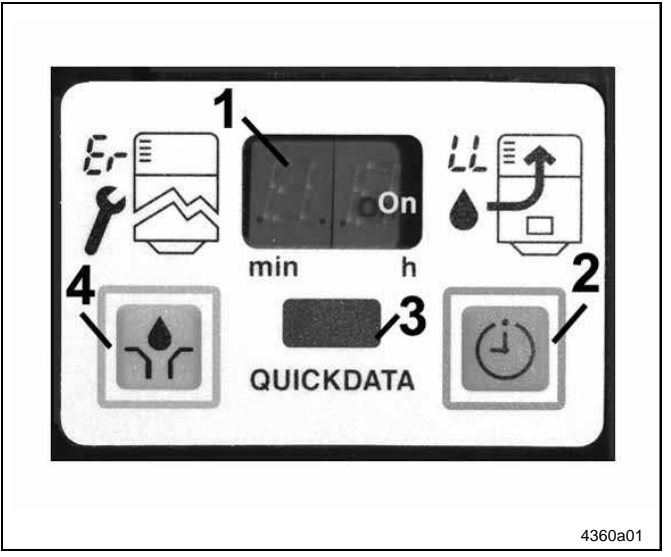

Fig. 40 P233 membranknappsats med avläsningsfönster

- - l **displayläget** får användaren information om funktioner och felfunktioner.
  - Direkt efter att strömmen slagits på, väljs automatiskt "displayläget". Det högra segmentet tänds i displayen.
  - Normalt är displayen släckt. Endast funktioner (segment, roterande segment) och felfunktioner (\* Er \*, \* LL \*) visas.

Display

1

- 2 Driftknapp för att kvittera felfunktioner och för tidsinställing
- 4 Driftknapp för att starta en extra smörjning

#### Endast P233:

Med Lincoln's diagnosprogramvaran QuickData kan innehållet i pumpens minne överföras till en laptop eller handdator via avläsningsfönstret (pos. 3).

- 1 Display
- 2 Driftknapp för att kvittera felfunktioner och för tidsinställing
- 3 Avläsningsfönster för dataöverföring från det inbyggda minnet till diagnosprogramvaran QuickData
- 4 Driftknapp för att starta en extra smörjning

Displayläge, fortsättning

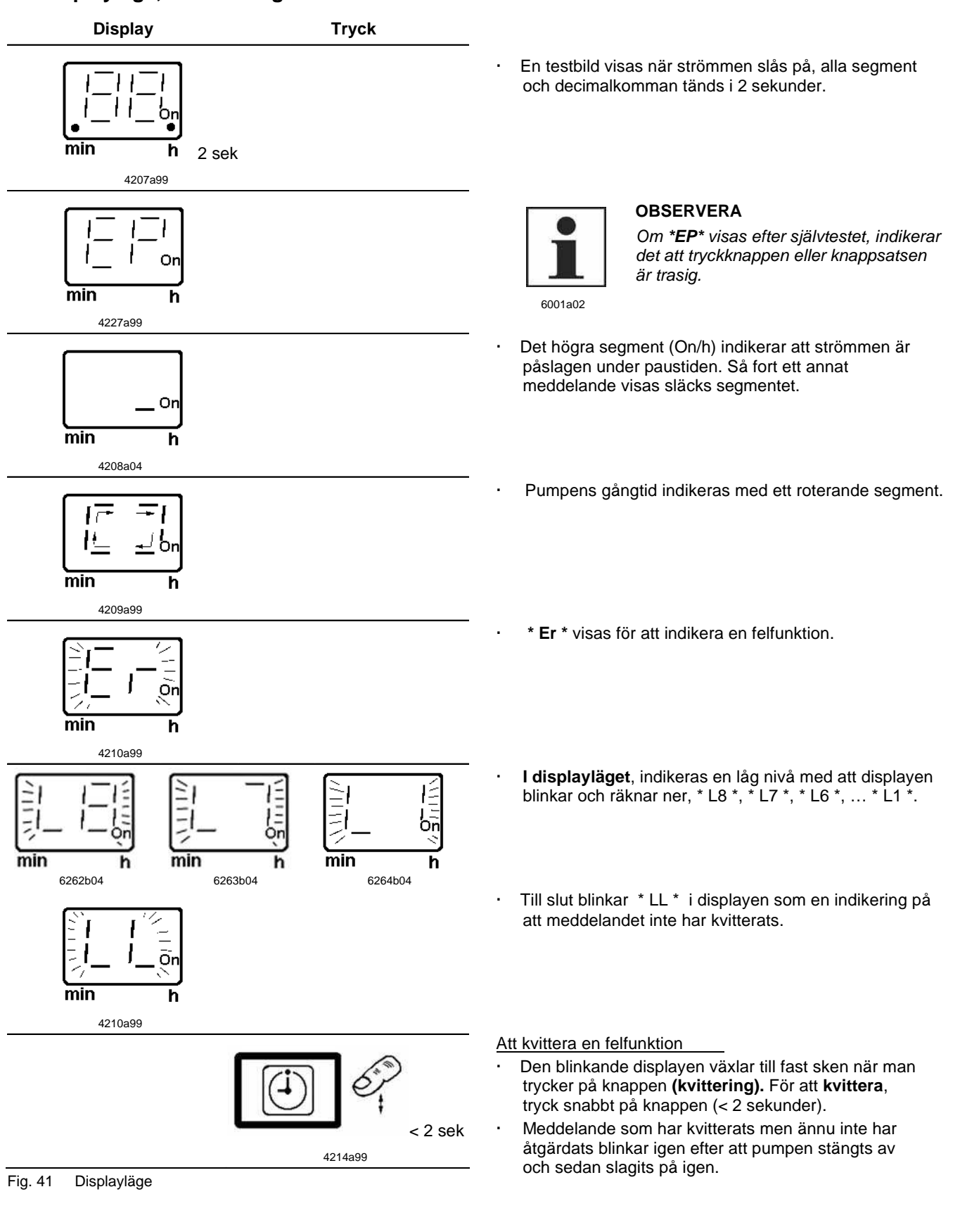

2.1A-30008-A04

Programmeringsläge

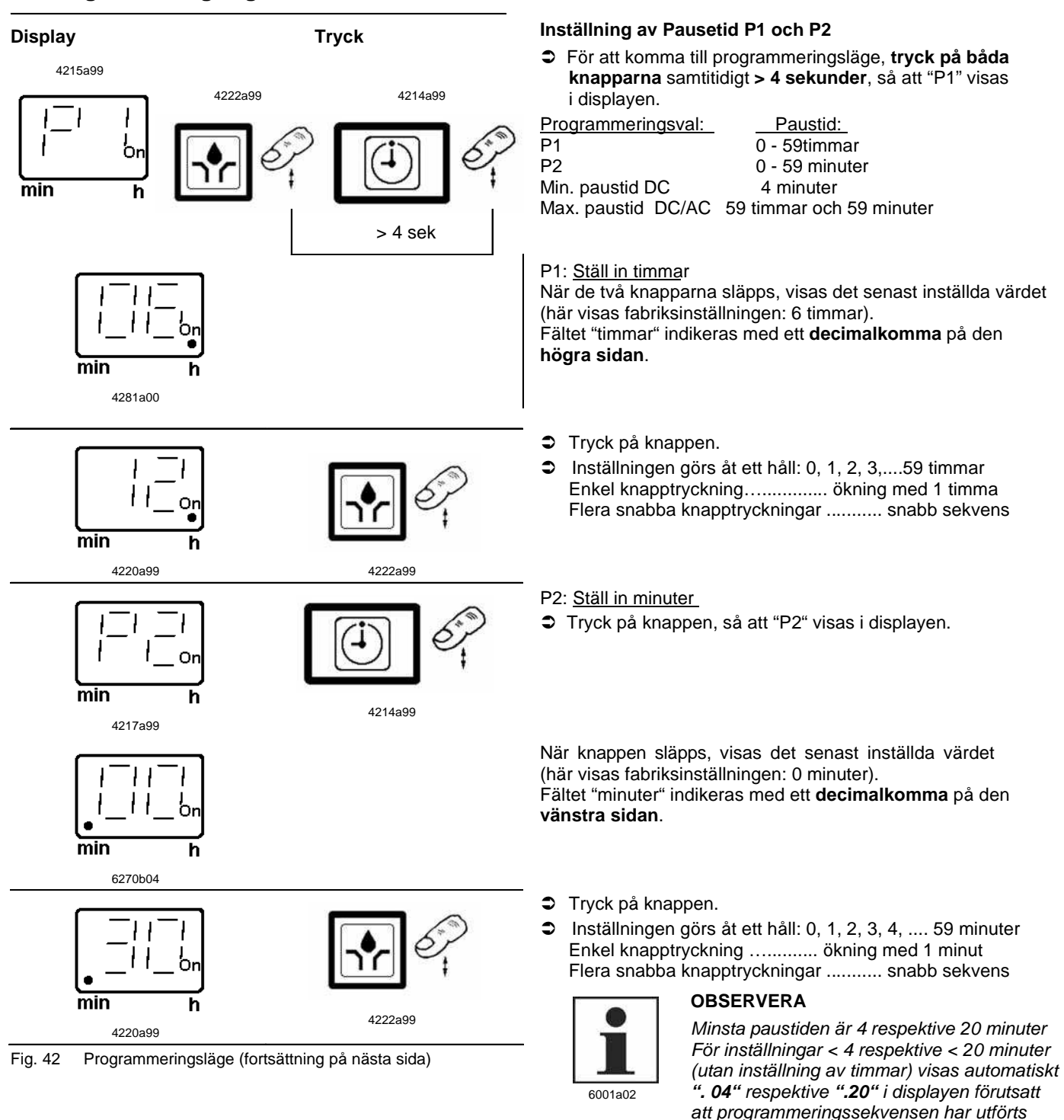

klart och på rätt sätt.

# Programmingeringsläge, fortsättning

## P3: Inställning av antal cykler

Om smörjpunkterna delas upp med underfördelare (SSV 6) och huvudfördelare (SSV 6, SSV 8), **överskrid aldrig det** maximala antalet smörjpunkter, 18 respektive 24 st.

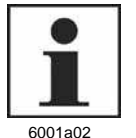

## VIKTIGT

Inställning är endast möjlig i kombination med progressiva fördelarblock SSV 6 eller SSV 8 KNQLS (kopplade som huvudfördelarblock) och en bygling monterad på kretskortet.

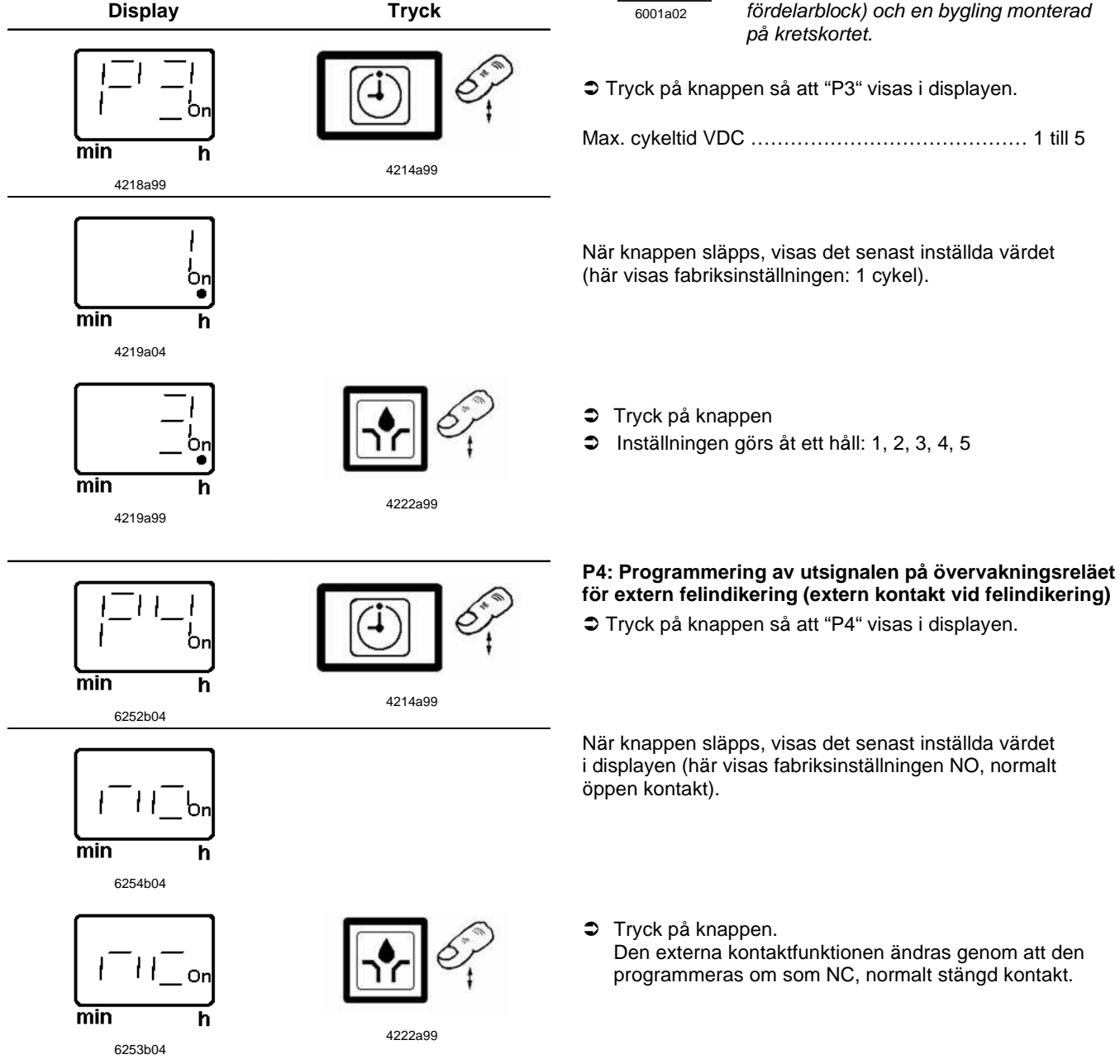

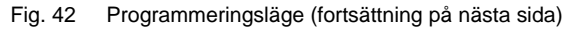

Rätt till ändringar förbehålles

# Programmingeringsläge, fortsättning

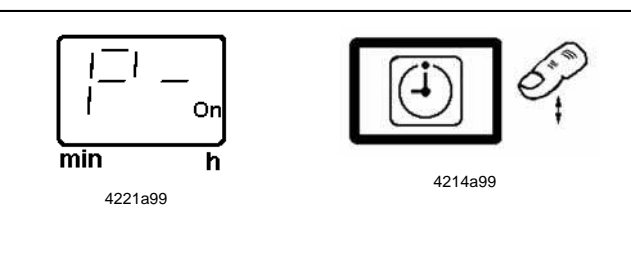

#### Slutför programmeringen

➡ Tryck på knappen " P –" visas.

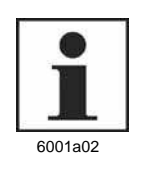

## VIKTIGT

För att undvika felprogrammering, var noga med att alltid utföra programmeringen helt och hållet, t.ex. inställning av P1 (timmar), P2 (minuter), P3 (antal cykler), P4 (potentialfri kontakt) och P (Programmeringsavslut).

Tryck på knappen (extra smörjning) för att slutföra programmeringen och för att spara alla parametrar.

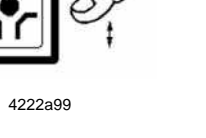

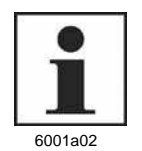

## OBSERVERA

VIKTIGT

Om knappen "extra smörjning" inte trycks ner inom 30 sekunder, sparas inte de ändrade parametrarna och den föregående programmeringen kvarstår.

När programmeringen är klar, bör alla inställningar och pararametrar kontrolleras en extra gång i driftläget (se sidan 12).

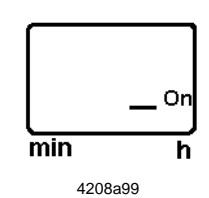

Fig. 42 Programmeringsläge

Driftläge

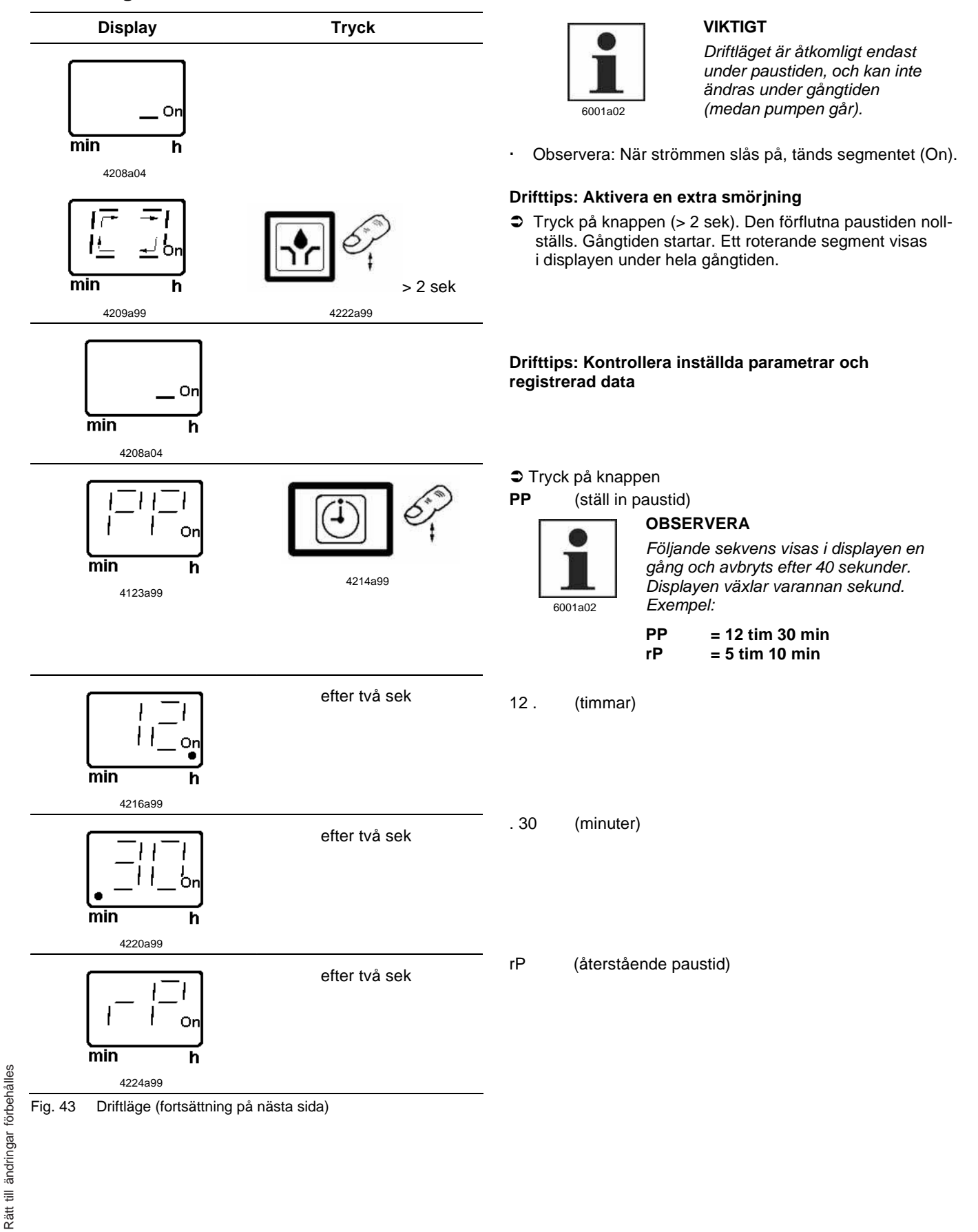

Driftläge, fortsättning

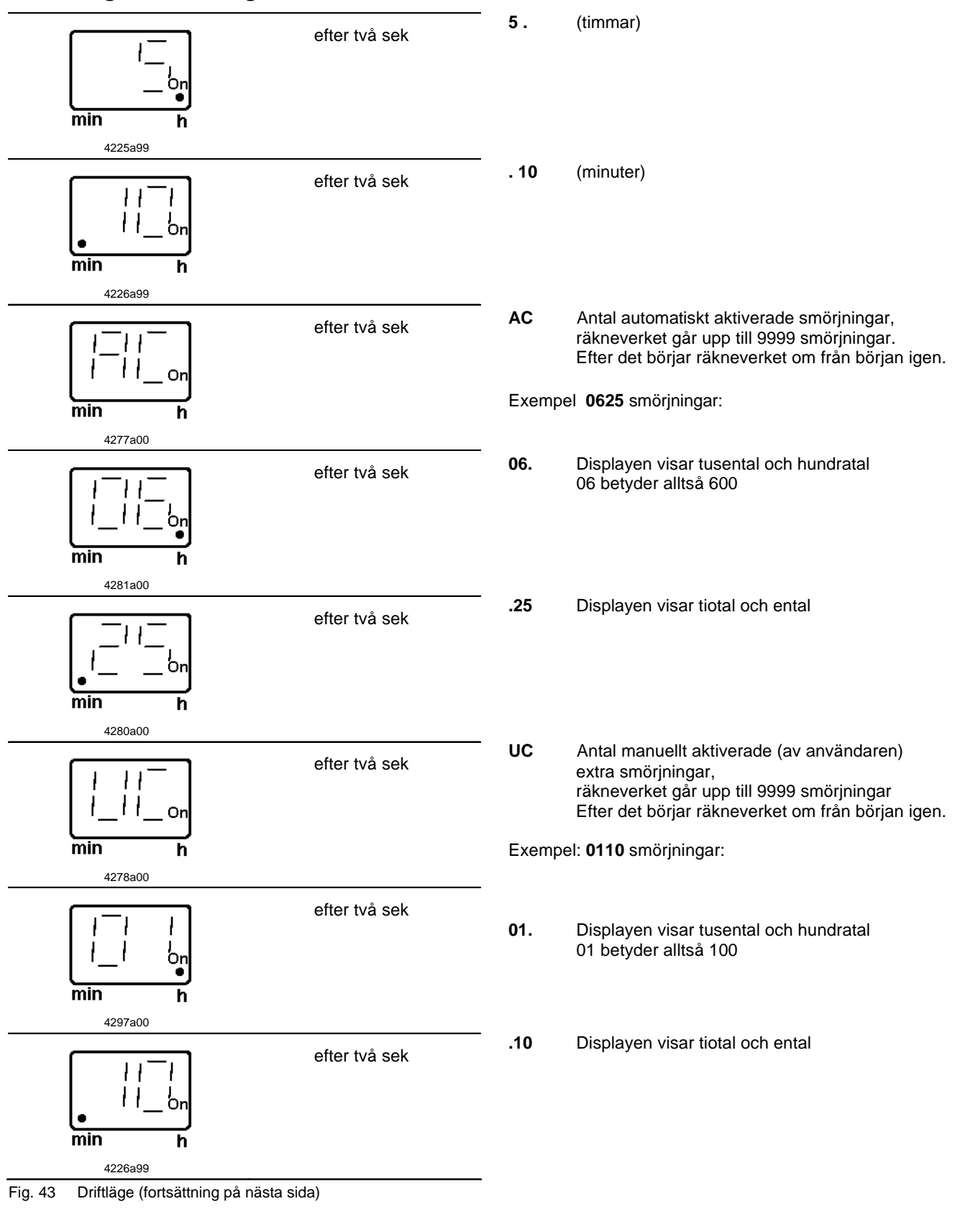

# fortsättning

2.1A-30008-A04

# Inställning och Drift, fortsättning

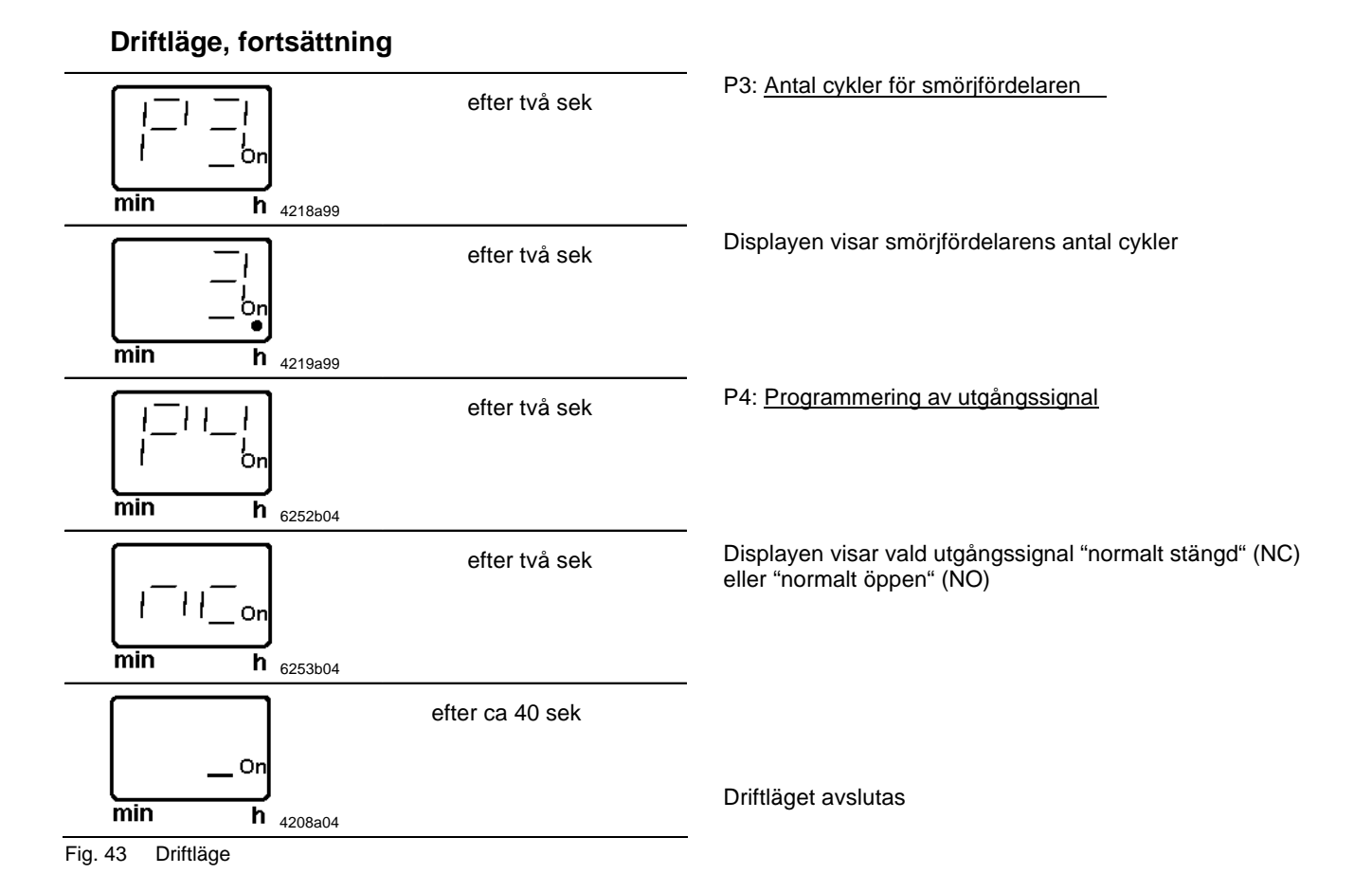

Rätt till ändringar förbehålles

# Underhåll, reparation och funktionstest

# Underhåll

- Underhållet är minimalt och handlar oftast om att fylla på behållaren med rent smörjmedel i god tid innan det tagit slut. Men, ta för vana att regelbundet kontrollera att smörjmedlet verkligen kommer fram till alla anslutna smörjpunkter.
- Kontrollera också att alla slangar i smörjsystemet är hela, byt ut skadade delar omgående.

Obs: Vid alla ingrepp i centralsmörjsystemet skall särskild hänsyn tas till renheten. All form av smuts och föroreningar i systemet kan förorsaka driftstörningar.

 Vid rengöring av systemet kan bensin eller annan lämplig petroleumprodukt användas. Tri-, perkloretylen eller liknande lösningsmedel får inte användas. Använd inte heller organiska lösningsmedel som alkohol, metylalkohol, aceton eller liknande.

#### Påfyllning

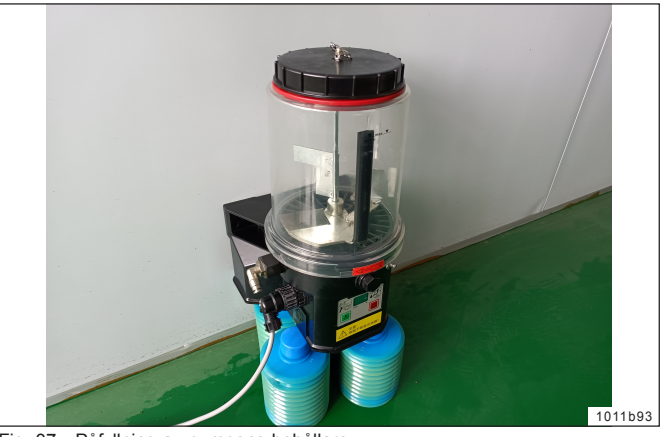

Fig. 37 - Påfyllning av pumpens behållare

#### **2 L, 4 L och 8 L - behållare** Fyll behållaren upp till "Max" markeringen via påfyllningsnippeln eller en koppling med lämplig adapter.

Smörjfetter upp till viskositetsklass NLGI 2 kan användas.

**Viktigt!** Smörjfettet måste vara helt fritt från föroreningar och får inte ändra konsistens med tiden.

Varning: Om pumpen fylls via den övre påfyllningsöppningen, måste strömmen slås av först.

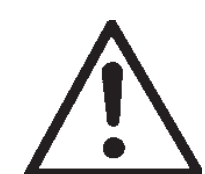

Varning: När påfyllning sker med en pump med hög kapacitet, får inte max markeringen överskridas. Risk finns att behållaren trycks sönder om den överfylls.

Obs: Om behållaren har tömts fullständigt, kan pumpen behöva gå upp till 10 minuter innan den ger full mängd smörjmedel igen.

## Reparation

#### Pump

- Använd endast LINCOLN original reservdelar vid reparation av pumpen.
- Returnera pumpen till leverantören vid garantireparationer eller andra större ingrepp.
- Förpacka trasiga kretskort på lämpligt sätt och returnera till leverantören.

# 2.1A-30004-A02\_SE

#### Byte av pumpelement

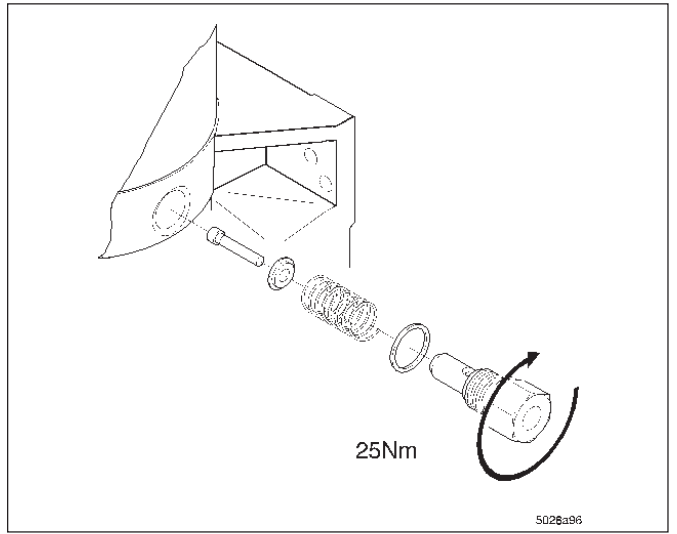

Fig. 38 - Byte av pumpelement

## Funktionstest

#### Provkörning / Starta en extra smörjning

• För att kontrollera pumpens funktion kan man göra en extra test. Se "Starta en extra smörjning" under "Membrantangenter / Display".

- \* Ta bort säkerhetsventilen från pumpelementet.
- \* Skruva loss pumpelementet. Kontrollera att kolven, fjädern och brickan följer med och inte fastnar i smörjfettet.
   I annat fall kan man behöva plocka isär hela behållaren för att få ut delarna.

**Viktigt:** Lämna inte kvar kolven, fjädern eller brickan i pumphuset eftersom de då kan blockera motorn.

- \* Montera ett nytt pumpelement och en ny tätningsring. Kontrollera att endast **en** tätningsring finns innanför pumpelementet.
- \* Pumpelementet skall fettas in före montering.

Obs: Pumpelement med justerbar smörjmedelsmängd måste ställas in på önskad kapacitet.

Pump 400

# Felsökning

# Pump 400

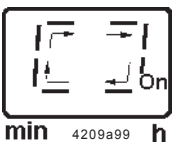

• Det roterande segmentet i displayen indikerar att pumpen fungerar felfritt.

| Felsymptom: Pumpmotorn går inte; den roterande omröraren står still                                                                                        |                                                                                                    |  |
|----------------------------------------------------------------------------------------------------|----------------------------------------------------------------------------------------------------|--|
| Orsak:                                                                                                    | Åtgärd:                                                                                                    |  |
| <ul> <li>Strömmen är inte påslagen. Segmentet för On/h i<br/>displayen är släckt.</li> </ul>                                                               | * Kontrollera säkringarna och strömför-<br>sörjningen till pumpen. Åtgärda felet och byt<br>trasiga säkringar.                                                                                                    |  |
|                                                                                                    | <ul> <li>Kontrollera kablarna från säkringarna till<br/>pumpens kontaktsockel och vidare till<br/>kretskortet.</li> </ul>                                                                                                    |  |
| <ul> <li>Strömmen från kretskortet till motorn är bruten.<br/>Elmotorn är trasig.</li> </ul>                                                               | <ul> <li>* Starta en extra smörjning. Kontrollera<br/>strömförsörjningen från kretskortet till<br/>motorn, byt motorn om det behövs.</li> </ul>                                                                                                    |  |
| <ul> <li>Kretskortet är trasigt.</li> <li>Någon membrantangent är trasig.</li> </ul>                                                                       | <ul> <li>* Byt kretskortet.</li> <li>* *EP* indikeras i displayen. Byt pumphus och<br/>membranknappsats.</li> </ul>                                                                                                    |  |
| Felsymptom: Pumpen ger inget smörjmedel                                                                                                    |                                                                                                    |  |
| • Orsak:                                                                                                    | • Atgärd:                                                                                                    |  |
| <ul> <li>Behållaren är tom. * LL * (blinkande) visas i displayen.</li> <li>Pumpen ger inget smörjmedel och *Er * (blinkande) visas i displayen.</li> </ul> | <ul> <li>* Fyll behållaren med rent smörjfett. Låt pumpen gå ett tag<br/>(starta extra smörjningar) tills smörjmedel kommer fram<br/>till alla ansluta smörjpunkter.</li> <li>OBS: Beroende på omgivningstemperatur och / eller typ av<br/>smörjmedel kan pumpelementet behöva längre tid än<br/>vanligt innan det ger full kapacitet. Starta därför flera extra<br/>smörjningar.</li> </ul> |  |
| Luftfickor i smörjmedlet.                                                                                                    | <ul> <li>* Starta flera extra smörjningar i rad. Smörjmedlet som<br/>kommer ut skall vara fritt från luftbubblor (vid smörj-<br/>punkten).</li> </ul>                                                                                                    |  |
| <ul><li>Felaktigt smörjmedel har använts.</li><li>Pumpelementets insugningshål är igensatt.</li></ul>                                                      | <ul> <li>* Byt smörjmedel. Konsultera lämplig smörjmedelstabell.</li> <li>* Demontera pumpelementet. Kontrollera insugningshålet<br/>så att inget skräp fastnat. Ta bort ev. främmande föremål.</li> </ul>                                                                                                    |  |
| Pumpelementets kolv är sliten.                                                                                                    | * Byt pumpelement.                                                                                                    |  |
| Backventilen i pumpelementet är trasig eller igensatt.                                                                                                    | * Byt pumpelement.                                                                                                    |  |
| Felsymptom: Pumpen bara fortsätter att gå (30 minuters                                                                                                    | övervakningstid)                                                                                                    |  |
| Virsak:     Kolydotoktorn (sonsorn) är trasig                                                                                                    | Atgård:     Agård:     Agård:                                                                                                    |  |
| • Kolvdetektorii (sensorii) ar trasig.                                                                                                    | fördelaren                                                                                                    |  |
| Blockering i systemet.                                                                                                    | * Skruva loss och kontrollera kolvdetektorn genom att föra in<br>en ståltråd i detektorns borrhål, håll kvar den där i mer än<br>2 sekunder och dra sedan ut den. Om pumpen stannar<br>kan systemet vara blockerat. Om pumpen inte stannar<br>skall kabelanslutningen till pumpen kontrolleras. Om<br>nödvändigt, byt kolvdetektorn med tillhörande plugg.                                   |  |
| <ul> <li>Kabelanslutningen från kolvdetektorn till pumpen är<br/>bruten.</li> <li>Kretskortet är trasigt.</li> </ul>                                       | <ul> <li>* Kontrollera kabelanslutningen till pumpen. Om<br/>nödvändigt, byt kolvdetektorn med tillhörande plugg.</li> <li>* Byt kretskortet.</li> </ul>                                                                                                    |  |

2.1A-30004-A02\_SE

# Tekniska data

#### Pump

| Omgivningstemperatur       |       | 40°C till 70°C*          |
|----------------------------|-------|--------------------------|
| Antal utlopp               |       | 1, 2 eller 3             |
| Behållarens storlek        |       | 2 L, 4 L eller 8 L       |
| Påfyllning via smörjnippel | eller | snabbkoppling (tillval)  |
| Smörjmedel                 | S     | mörjfett upp till NLGI 2 |
|                            |       |                          |

Skyddsklass ..... IP6K 9K enl. DIN 40050 T9 Skydd mot felpolarisation:

Pumpen är skyddad mot felaktig inkoppling om t.ex. plusoch minuspolerna förväxlas.

\*OBS: Pumpen är avsedd att användas i temperaturområdet ovan. Smörjfetter däremot kan normalt endast användas ner till -25°C. För lägre temperaturer måste speciella fetter för låga temperaturer användas.

#### Elektriska data DC (likström)

| Driftspänning                         | 12 V, - 20% / +30 % |
|---------------------------------------|---------------------|
| Max strömstyrka                       | 2,0 A               |
| Driftspänning                         | 24 V, - 20% / +30 % |
| Max strömstyrka                       | 1,0 A               |
| Återstående rippel i förhållande till |                     |
| driftspänningen                       | ±5% enl. DIN 41755  |

Obs: Pumpmotorerna är endast anpassade för intermittent drift.

#### Tillägg till EMV reglemente, överensstämmer DCsystemet med följande direktiv och standarder:

- Fordonsreglemente 95/245/EC
- EN 40839 del 1, 3 och 4

## Tidsinställning

| Fabriksinstalining          |                                |
|-----------------------------|--------------------------------|
| Paustid                     | 6 timmar/cykel                 |
| Paustid, justerbar          | 4 minuter upp till 60 timmar i |
|                             | intervall om 1 minut           |
| Relä för felfunktion        |                                |
| felfunktion / tomindikering |                                |
| Brytspänning                | max 48 V AC / V DC             |
| Brytström                   | max 2 A (resistivt)            |
|                             |                                |

| Brytstrom     | max 2 A (resistivt) |
|---------------|---------------------|
| Brytkapacitet | max 100 VA / 80 W   |
|               |                     |

Obs: Alla data beror på driftspänning, omgivningstemperatur och max arbetstryck.

#### Pumpelement med fast smörjmedelsmängd

| Kolvdiameter, K5            | 5 mm                         |
|-----------------------------|------------------------------|
| Kapacitet                   | ca. 2 cm <sup>3</sup> /min   |
| Kolvdiameter, K6 (standard) | 6 mm                         |
| Kapacitet                   | ca. 2,8 cm <sup>3</sup> /min |
| Kolvdiameter, K7            | 7 mm                         |
| Kapacitet                   | ca. 4 cm <sup>3</sup> /min   |
| Max arbetstryck             | 350 bar                      |
| Anslutningsgänga            | G 1/4"                       |
| passar till slangdiameter   | 6 mm                         |
| passar till slangdiameter   | 8 mm                         |
|                             |                              |

#### Pumpelement med justerbar smörjmedelsmängd

| KR         |                   | 0,04 till 0,18 cm <sup>3</sup> /slag |
|------------|-------------------|--------------------------------------|
|            |                   | 0,7 till 3 cm <sup>3</sup> /min      |
| Anslutning | sgänga            | G 1/4"                               |
| passar t   | ill slangdiameter | 6 mm                                 |
| passar t   | ill slangdiameter | 8 mm                                 |

**VIKTIGT:** Kapaciteten ovan gäller för smörjfett NLGI klass 2, vid +20°C, 100 bars mottryck och 12V/24V driftspänning. Med andra tryck eller temperaturer kan kapaciteten variera. Vid dimensionering av systemet måste hänsyn tas till värdena ovan.

## Åtdragningsmoment

| Pumpens fäste mot underlaget                 | 18 | Nm |
|----------------------------------------------|----|----|
| Elmotor på pumphuset                         | 12 | Nm |
| Pumpelement i pumphuset                      | 25 | Nm |
| Plugg i pumphuset                            | 12 | Nm |
| Anslutning för returledning i pumphuset 10 - | 12 | Nm |
|                                              |    |    |

Pump 400

# Vikt

## 2.1A-30004-A02\_SE

| VIAC                                                                                                    |                                   |
|----------------------------------------------------------------------------------------------------|-----------------------------------|
| Vikterna nedan inkluderar följande " <b>individuella vikter</b> ":<br>- Pumpsats med <b>ett</b> pumpelement, säkerhetsventil,<br>amärifett (0.75 kg eller 1.5 kg) | I de fall pump<br>följande vikter |
| <ul> <li>Förpackning (kartong)</li> <li>Fästdetaljer</li> </ul>                                                                                                   | Extra pumpele<br>Extra säkerhe    |
| - Bruksanvisning                                                                                                    | Anslutningska                     |
| <b>2 L - behállare, standardutförande</b> (0,75 kg)                                                                                                    | 2 L platt behå                    |
| Pump 400 version "2A5.10" 7,1 kg                                                                                                    |                                   |
| 4 L - behållare, standardutförande (1,5 kg)                                                                                                    |                                   |
| Pump 400 version "2A5.10" 9,9 kg                                                                                                    |                                   |
| 8 L - behållare, standard (1,5 kg)                                                                                                    |                                   |
| Pump 400 version "2A5.10" ca 11,0 kg                                                                                                    |                                   |

I de fall pumpens utförande skiljer sig från de nämnda kan följande vikter läggas till.

| Extra pumpelement                                  | +0,2 kg  |
|----------------------------------------------------|----------|
| Extra säkerhetsventil                              | +0,1 kg  |
|                                                    |          |
| Anslutningskabel med kolvdetektor                  | +0,1 kg  |
| Behållarversion: Påfyllning uppifrån (endast 2 L)* | +0,15 kg |
| 2 L platt behållare                                | +0.5 ka  |

# Elektriskt kopplingsschema

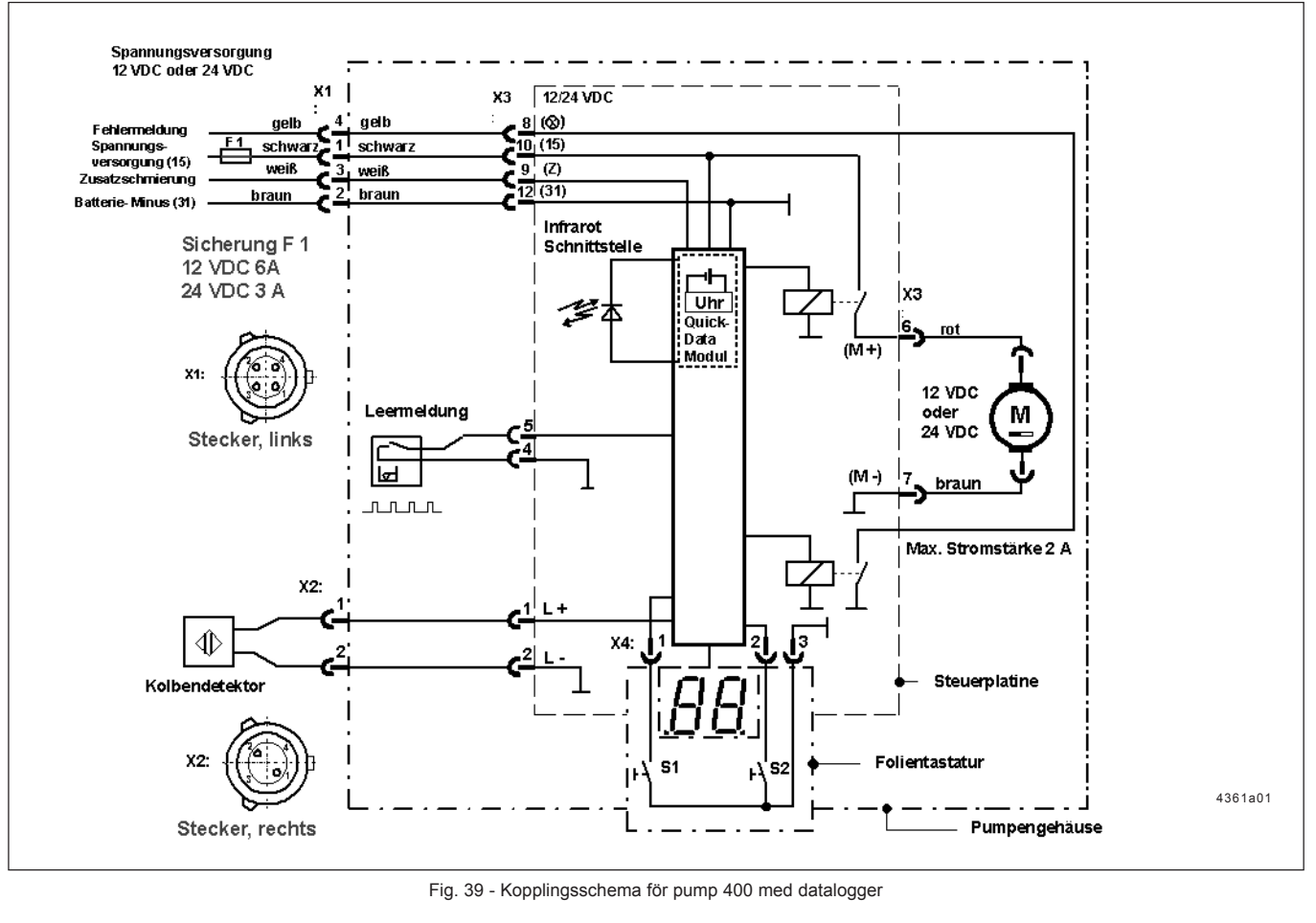

# Bruksanvisning Pump 400

2.1A-30004-A02\_SE

# Dimensioner

2 L Behållare

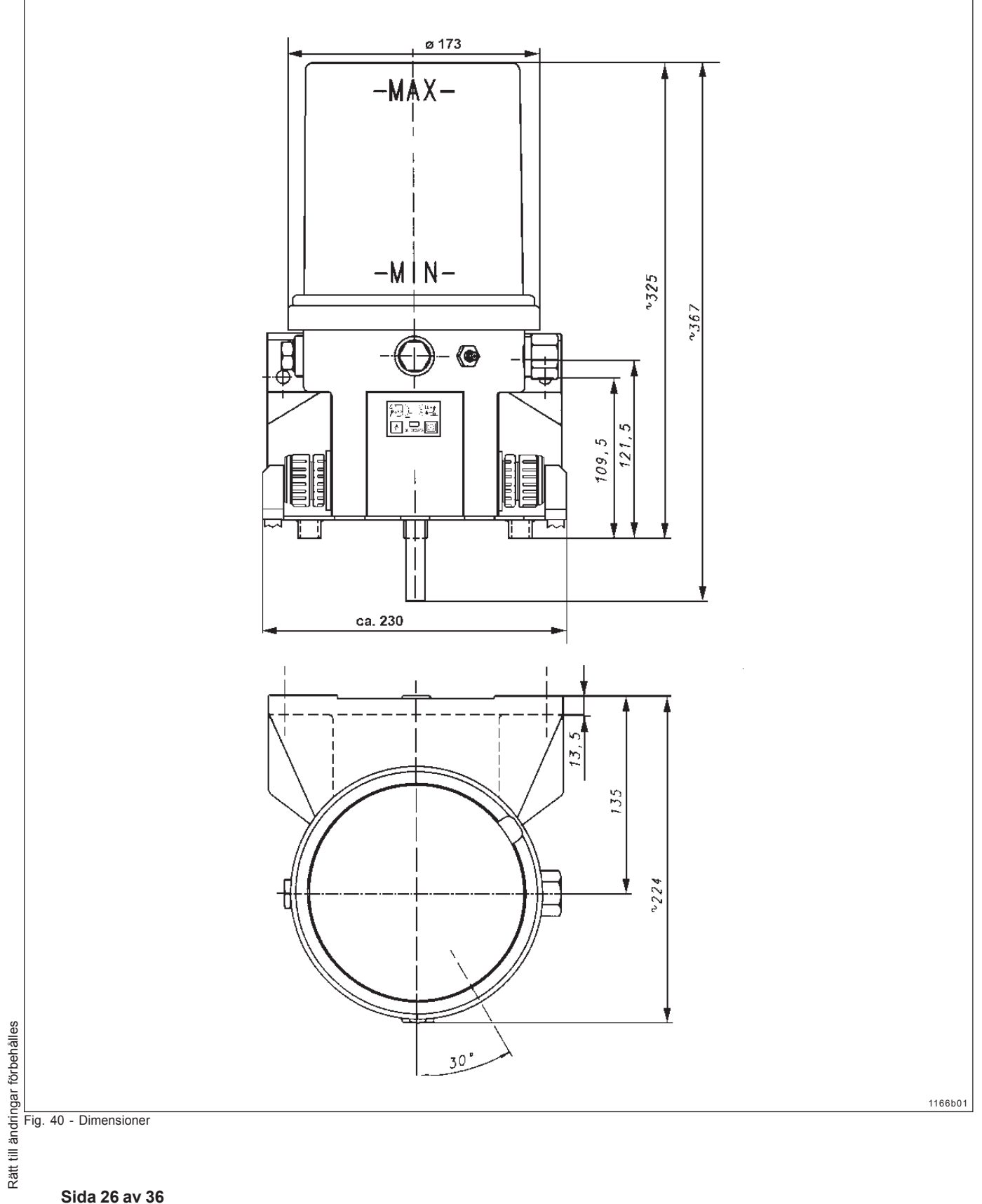

2.1A-30004-A02\_SE

## 2 L Behållare med påfyllning uppifrån

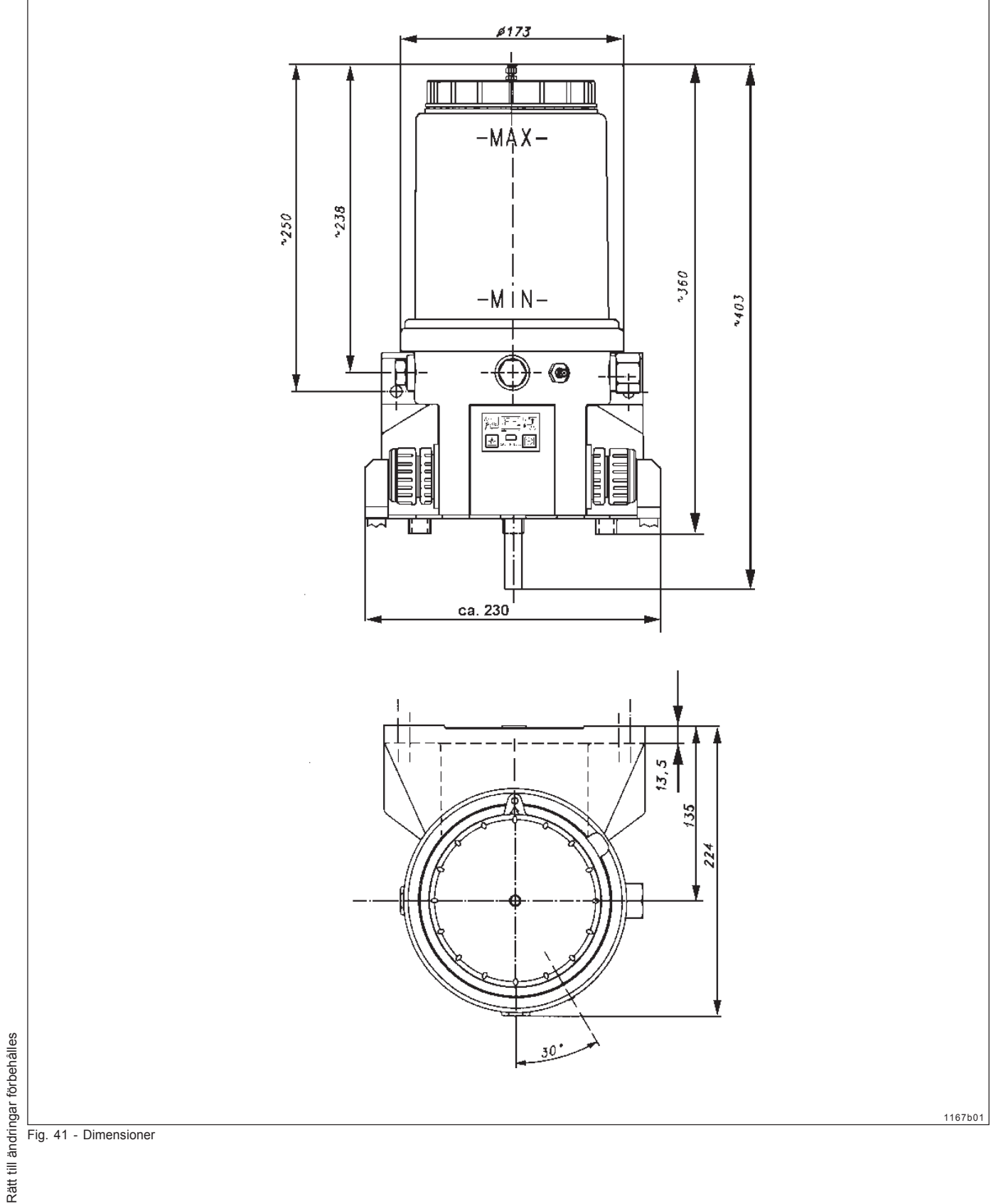

2.1A-30004-A02\_SE

## 2 L Platt behållare

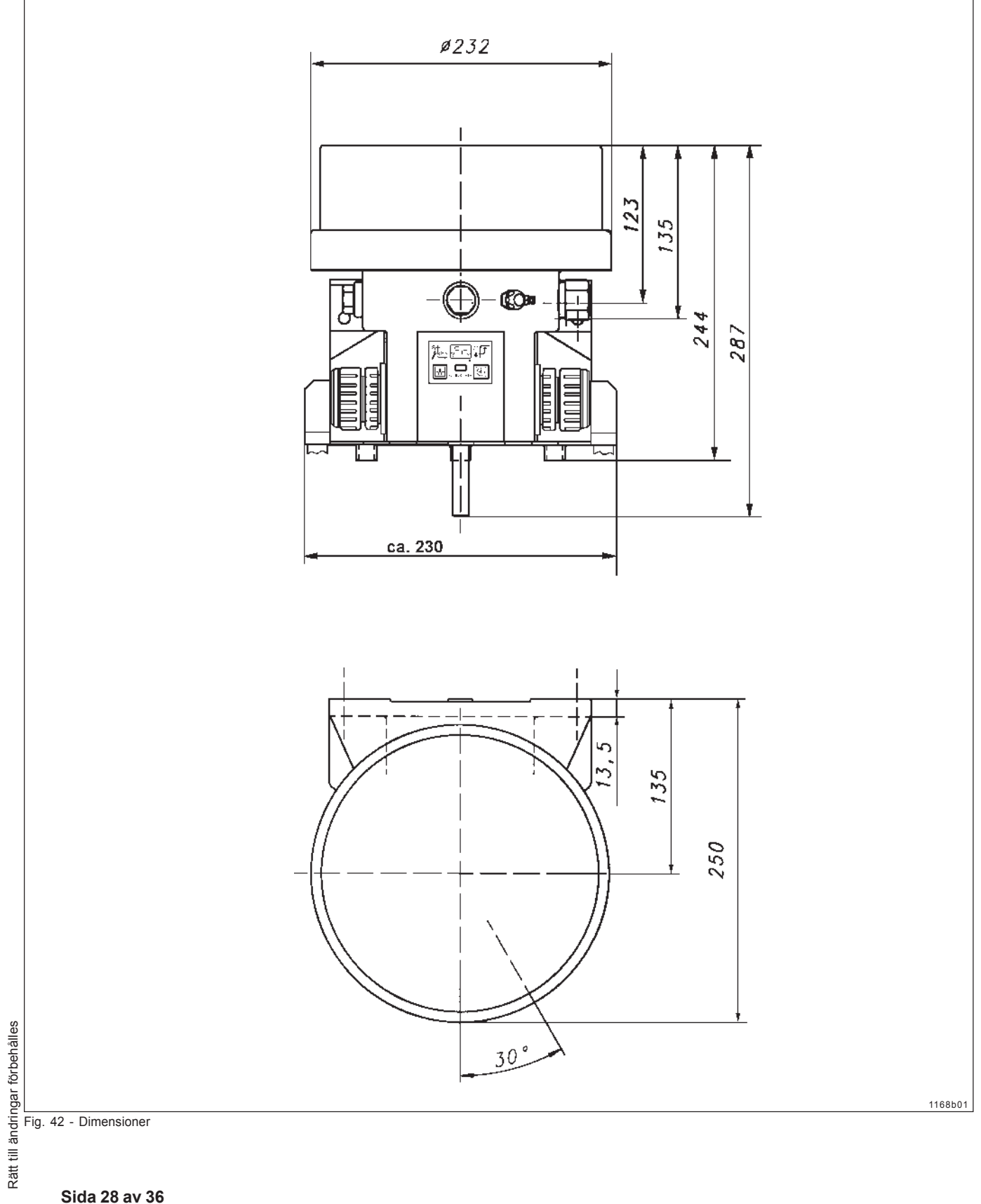

# Bruksanvisning Pump 400

2.1A-30004-A02\_SE

## 4 L Behållare

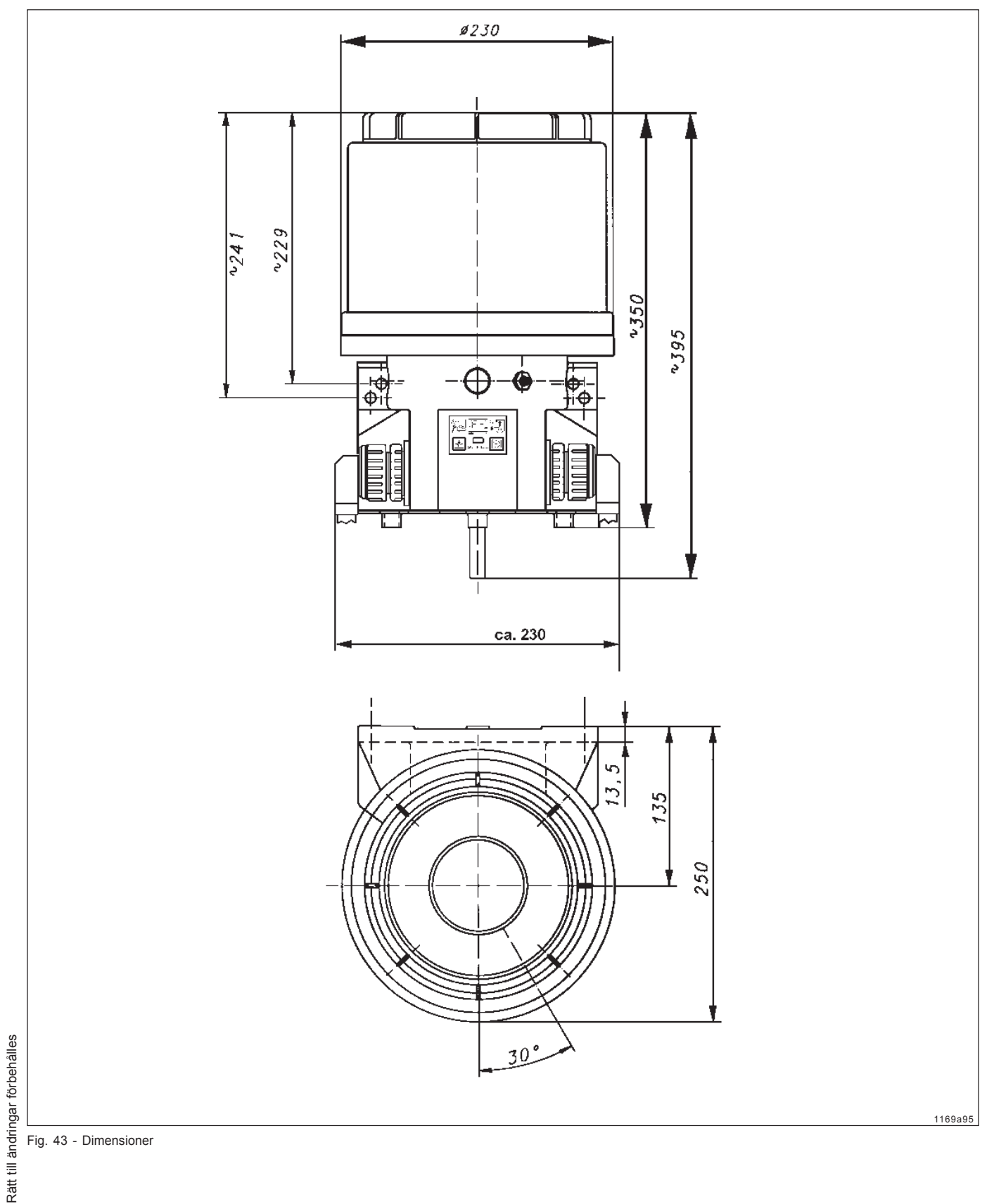

8 L Behållare

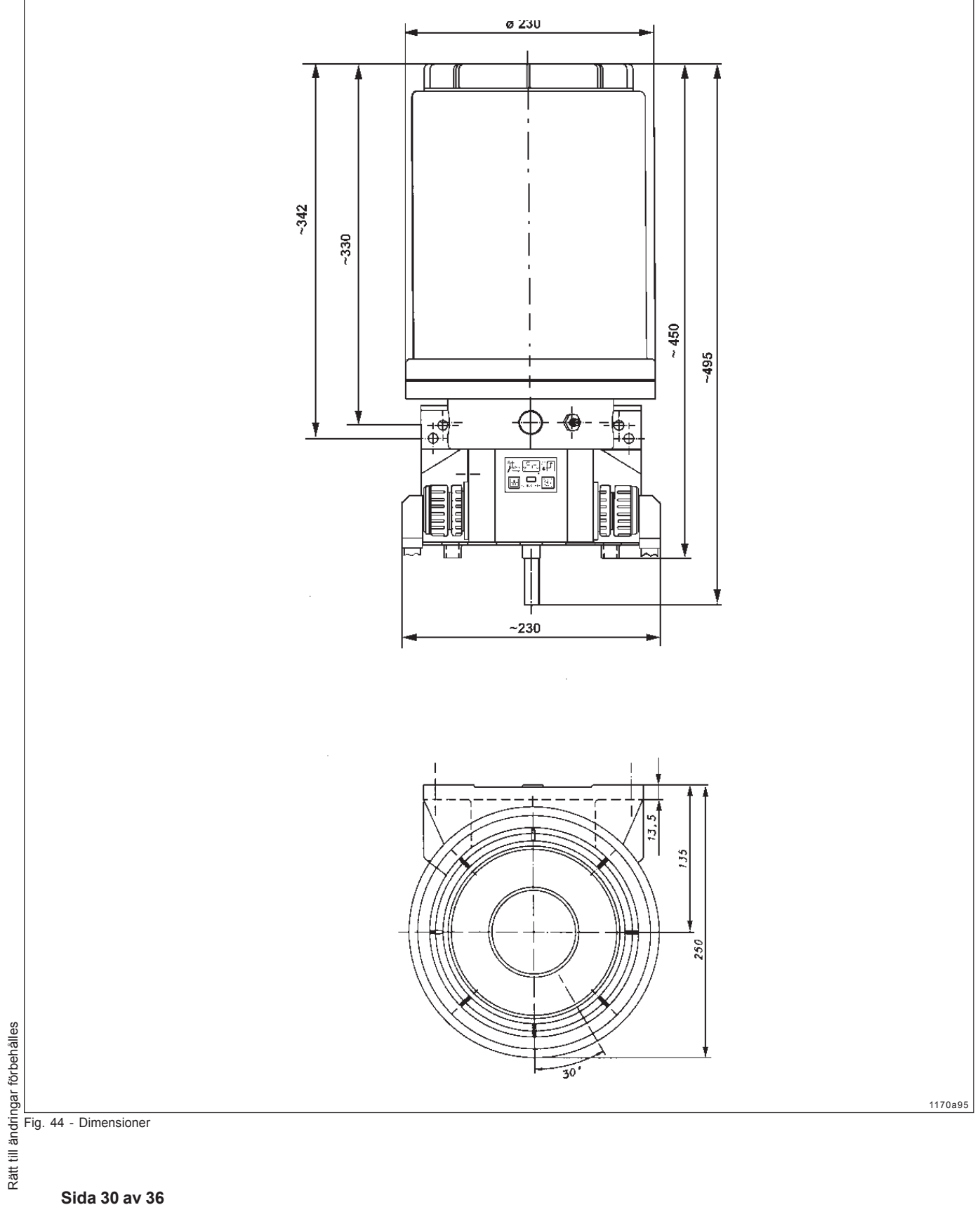

Pump 400

## Borrhål för montering av 2 L, 4 L och 8 L pump

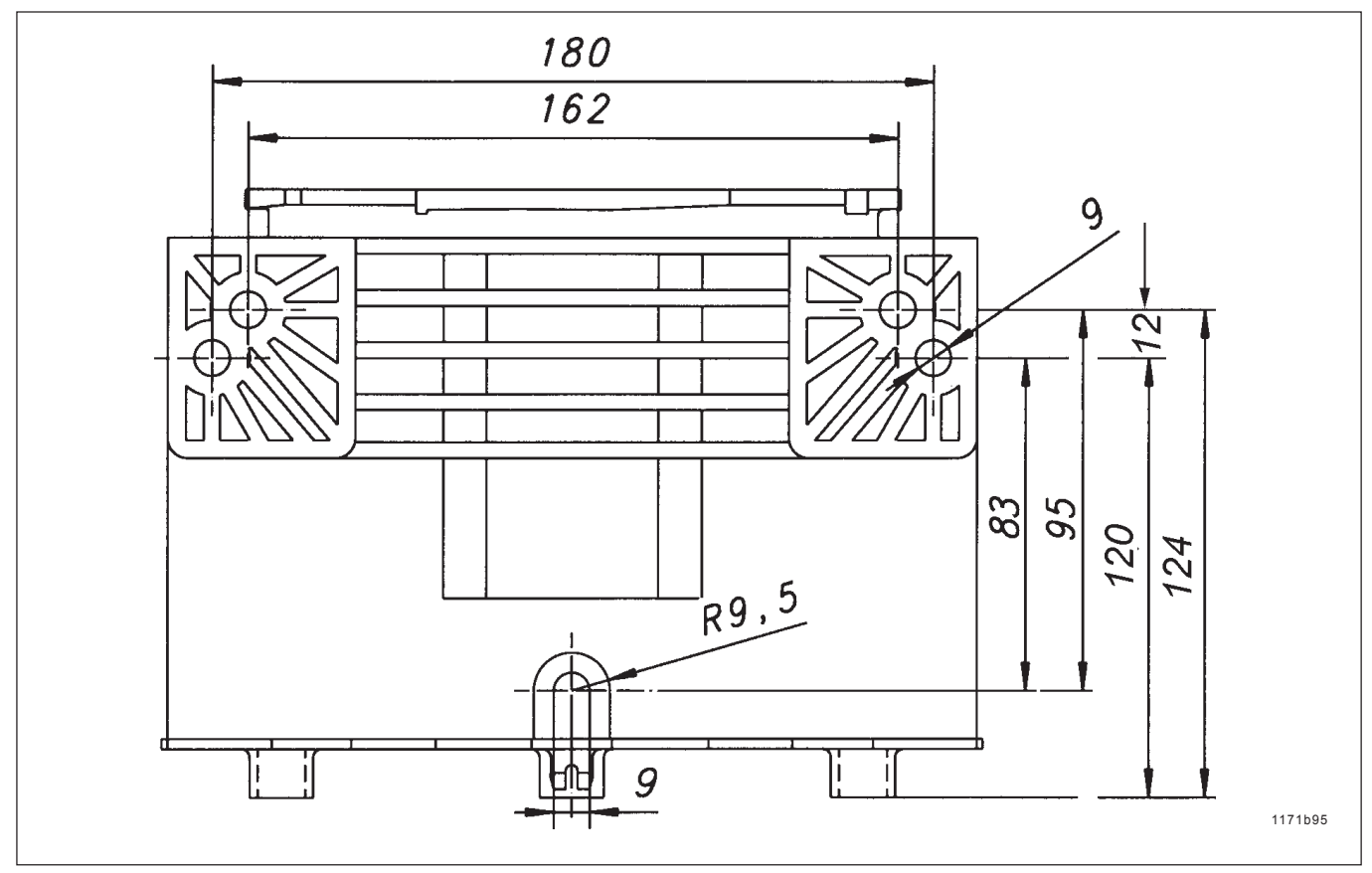

Fig. 45 - Dimensioner

Obs: Montera pump med 2 L - platt behållare, 4 L - och 8 L behållare med tre fästskruvar (se pos R 9,5).

# Smörjmedel

Viktigt: Tillverkaren av centralsmörjsystemet testar smörjmedel endast med avseende på dess pumpbarhet i centralsmörjsystemet, inte avseende dess kompatibilitet med andra material.

Det testade smörjmedlen orsakade inga skador beroende på inkompatibilitet på de material som har använts i centralsmörjsystemet. Smörjmedlens **sammansättning**, **egenskaper** under transport och dess **kompatibilitet** med andra material är **inte kända av oss**. **Innehållet i smörjmedlen kan ändras av dess tillverkare**. Vid tveksamheter, begär mer information av centralsmörjsystemets leverantör eller tillverkare.

## Tillverkaren av centralsmörjsystemet tar inget ansvar för:

- skador på centralsmörjsystemet orsakade av kemiska eller biologiska förändringar i det smörjmedel som använts.
- skador orsakade av smörjfetter som inte eller bara delvis är pumpbara i centralsmörjsystem.

Viktigt: Smörjmedlen som nämns av oss har inte testats avseende dess långtidsegenskaper. Vi kan därför inte lämna någon garanti för skador som uppstår på centralsmörjsystemets komponenter beroende på t.ex. kemiska reaktioner.

# Smörjmedel (forts.)

Pump 400 är tillverkad för att pumpa kommersiella smörjfetter upp till NLGI klass 2.

Viktigt: Absolut renhet är mycket viktigt vid all hantering av smörjmedel.

Ev. föroreningar stannar kvar i smörjmedlet och kan orsaka problem som t.ex. blockering i slangar eller smörjfördelare med lagerskador som följd.

## Testade smörjfetter för pump 400

Viktigt: Tillverkaren av centralsmörjsystemet tar inget ansvar för:

- skador orsakade av smörjfetter som inte eller bara delvis är pumpbara i centralsmörjsystem
- skador orsakade av otillräcklig smörjning eller bristfällig påfyllning.

Vid tveksamheter, begär mer information av centralsmörjsystemets leverantör eller tillverkare.

| Tillverkare       | Benämning                | Bastvål                       | Lägsta temperatur |
|-------------------|--------------------------|-------------------------------|-------------------|
|                   |                          |                               |                   |
| AGIP              | F1 Fett 24               | Са                            |                   |
| ARAL              | Flerfunktionsfett ZS 1/2 | Ca/Li                         | -20°C             |
| AUTOL             | Top 2000                 | Са                            | -10°C             |
| AUTOL             | Top 8000 W               | Са                            | -20°C             |
| BP                | Smörjfett                | Са                            |                   |
| BP                | C1 Smörjfett             | Са                            | -20°C             |
| CASTROL           | CLS - Fett               | Ca/Li                         |                   |
| ESSO              | Cazar K2                 | Са                            |                   |
| ESSO              | Högtrycksfett            | Са                            |                   |
| FIAT LUBRIFICANTI | Comar 2                  | Li                            | -25°C             |
| FINA              | Ceran LT                 | Са                            | -20°C             |
| FINA              | Ceran WR2                | Са                            |                   |
| FUCHS             | FN 745                   | Са                            | -25°C             |
|                   |                          |                               |                   |
| FUCHS             | Renocal FN3              | Са                            | -20°C             |
| FUCHS             | Renolit HLT 2            | Li                            | -25°C             |
| KLÜBER            | Centoplex 2 EP           | Li                            |                   |
| MOBIL             | Mobilfett                | Li                            | -30°C             |
| MOLYKOTE          | TTF 52                   | Oorganiskt förtjockningsmedel | -30°C             |
| OPTIMOL           | Långtidsfett PD 2        | Li                            | - 20°C            |
| OPTIMOL           | OLIT CLS                 | Li/Ca                         | - 15°C            |
| SHELL             | Retinax C                | Са                            |                   |
| WESTFALEN         | Gresalit ZSA 2           | Li                            | -15°C             |
| ZELLER & GMELIN   | ZG 450                   | Li                            |                   |
| ZELLER & GMELIN   | ZG 736                   | Li                            |                   |

| Tillverkare                                             | Benämning                                                                                         | Bastvål                | Lägsta temperatur |
|---------------------------------------------------------|---------------------------------------------------------------------------------------------------|------------------------|-------------------|
| ARAL                                                    | BAB EP 2                                                                                          | Li/Ca                  |                   |
| AUTOL                                                   | Top 2000 Bio                                                                                      | Са                     | -25°C             |
| AVIA                                                    | Biofett 1                                                                                         | Li                     | upp till 0°C      |
| DEA                                                     | Dolon E 2                                                                                         | Li                     | -15°C             |
| FUCHS                                                   | Plantogel S2                                                                                      | Li/Ca                  |                   |
|                                                         |                                                                                                   | _                      |                   |
| KLÜBER                                                  | Klüberbio M32 - 82                                                                                | Са                     | -20°C             |
| KLÜBER<br>Smörjmedel med fas<br>eller tillverkaren av s | Klüberbio M32 - 82<br>ta additiver får endast användas efter a<br>smörjsystemet har konsulterats. | Ca<br>att leverantören | -20°C             |